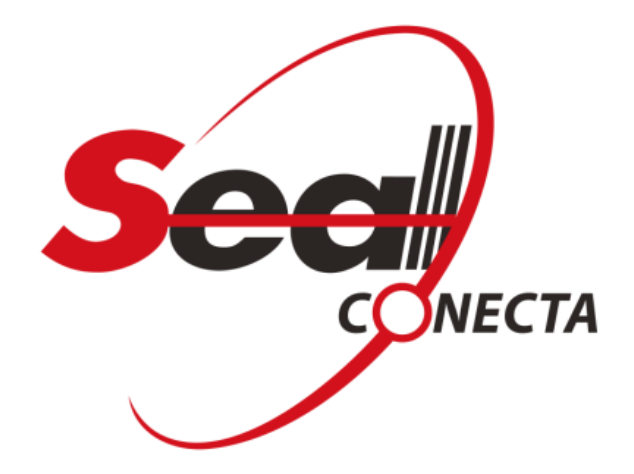

# MANUAL DE OPERAÇÃO

# SALA DE AUDIÊNCIA

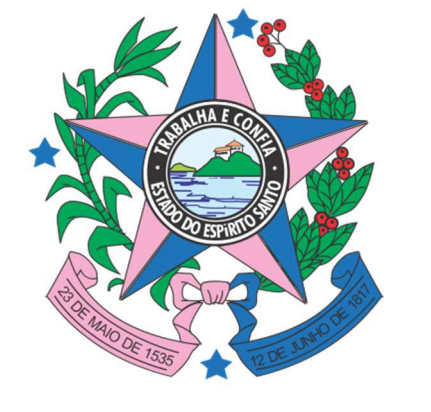

# GOVERNO DO ESTADO DO ESPÍRITO SANTO

SÃO PAULO | 2020

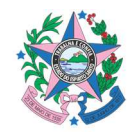

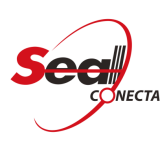

#### Sumário

| 1.         | CONFIGURAÇÕES DO SISTEMA                  | 4                       |
|------------|-------------------------------------------|-------------------------|
| 2.         | CONFIGURAÇÕES DE GRAVAÇÃO                 | 5                       |
| 3.         | INCLUIR FONTE DE VÍDEO                    | 6                       |
| 4.         | EXCLUIR FONTE DE VÍDEO                    | 7                       |
| 5.         | ALTERAR FONTE DE VÍDEO                    | 8                       |
| 6.         | SINCRONIZAR DADOS                         |                         |
| 7.         | ORADORES                                  |                         |
| 7.1        | 7.1. INCLUIR ORADOR.                      |                         |
| 7.2        | 7.2. EDITAR ORADOR.                       |                         |
| 7.3        | 7.3. EXCLUIR ORADOR                       |                         |
| 7.4        | 7.4. EXPORTAR LISTA DE ORADORES           |                         |
| 8.         | EVENTOS                                   |                         |
| 8.1        | 8.1. INCLUIR UM EVENTO                    |                         |
| 8.2        | 8.2. EDITAR UM EVENTO                     |                         |
| 8.3        | 8.3. EXCLUIR UM EVENTO                    |                         |
| 8.4        | 8.4. GRAVAR UM EVENTO                     |                         |
| 8.5.       | 5. EXPORTAR UM EVENTO                     |                         |
| 8.5        | 8.5.1. EXPORTAR PARA UMA MÍDIA DE O<br>25 | CD/DVD USANDO O WINDOWS |
| 8.6        | 8.6. EXIBIR UMA GRAVAÇÃO                  |                         |
| 8.7        | 8.7. PUBLICAR E EXPORTAR UM EVENT         | <b>O.</b>               |
| 8.7        | 8.7.1. CERTIFICAR CONTEÚDO                |                         |
| <b>9</b> . | PUBLICAÇÃO DE EVENTOS                     |                         |
| 10.        | 0. RELATÓRIO DE AUDITÓRIA DE ACESSO       |                         |
| 11.        | 1. RELATÓRIO EVENTOS POR MÊS              |                         |
| <i>12.</i> | 2. RELATÓRIO POR PERÍODO/LOCAL            |                         |
| 13.        | B. MÓDULO DE AJUDA.                       |                         |
| 13.        | <i>13.1.</i> TÓPICOS DE AJUDA             |                         |
| 13.        | 13.2. ASSISTENTE DE BACKUP                |                         |

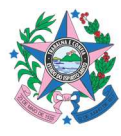

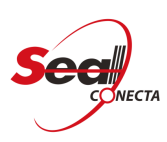

| 13.2.1 |                           | 37 |
|--------|---------------------------|----|
| 13.2.2 | RESTAURAR UM BACKUP       | 39 |
| 13.3.  |                           | 40 |
| 13.4.  | ATUALIZAR SISTEMA         | 42 |
| 13.5.  | SOBRE O SEAL CONECTA LITE | 43 |

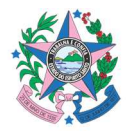

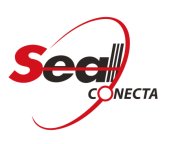

# **1. CONFIGURAÇÕES DO SISTEMA**

Para alterar as configurações do sistema clique no menu **SISTEMAS ->** CONFIGURAÇÕES DO SISTEMA.

| SINCRONIZAÇÃO          |                                          |
|------------------------|------------------------------------------|
| URL Servidor           | http://nomeDoServidor.com                |
| Sincronização Inicial  | 🗌 Habilitar sincronização inicial        |
| Sala de Gravação       |                                          |
| ATUALIZAÇÃO            |                                          |
| Atualização Automática | Habilitar atualização automática inicial |
|                        |                                          |
|                        |                                          |

**1. URL Servidor:** Informe o "**endereço**" do servidor onde está configurada a solução centralizada.

**2. Sincronização Inicial:** Marque para habilitar a opção de sincronizar os dados do servidor assim que o software for iniciado.

3. Sala de Gravação: Selecione a sala de gravação.

**4. Atualização Automática:** Marque para habilitar a opção de atualização automática.

5. Ok: Clique em "OK" para finalizar a operação.

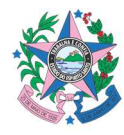

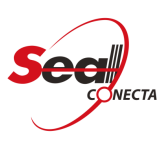

# 2. CONFIGURAÇÕES DE GRAVAÇÃO

Para incluir, alterar e excluir uma fonte de vídeo clique no menu SISTEMAS - > CONFIGURAÇÕES DE GRAVAÇÃO.

| Formato de Video     | LIDEA 640-260 20Lbs 400Vbas    |                        |                   |
|----------------------|--------------------------------|------------------------|-------------------|
| Formato de video     | H204 0400300 30H2 400Kbps      |                        |                   |
| Formato de Audio     | AAC 44100Hz Mono 40Kbps        |                        |                   |
| Overlay Padrão       | (Nenhum)                       |                        |                   |
| DISPOSITIVO DE ÁL    | OIDIO                          |                        |                   |
| Dispositivo de Áudio | Microfone (2- Dispositivo de l | High Definition Audio) |                   |
| DISPOSITIVOS DE V    | ÍDEO                           |                        |                   |
| Nome                 | Disg                           | positivo               | Previe            |
|                      |                                |                        |                   |
| cam                  | HP \                           | Webcam                 | <b>Z</b>          |
| cam                  | HP                             | Webcam                 | 2                 |
| cam                  | HP \                           | Webcam                 | 2                 |
| cam                  | HP \                           | Webcam                 |                   |
| cam<br>6             | HP \                           | Webcam<br>8            | 9                 |
| 6<br>ADICIONAR       | 7<br>REMOVER                   | 8<br>MOVER ACIMA       | 9<br>MOVER ABAIXO |

- 1. Formato de Vídeo: Selecione o formato em que será gravado o vídeo.
- 2. Formato de Áudio: Selecione o formato do áudio de gravação.
- 3. Overlay Padrão: Selecione um overley predefinido.
- 4. Dispositivo de Áudio: Selecione o dispositivo de áudio de entrada.

5. Lista com os dispositivos de Vídeos: Nesse campo encontra-se a lista com os dispositivos de vídeo cadastrados.

- 6. Adicionar: Adiciona uma fonte de vídeo.
- 7. Remover: Remove uma fonte de vídeo.
- 8. Mover Acima: Move um item da lista acima.
- 9. Mover Abaixo: Move um item da lista abaixo.
- 10. OK: Confirma a operação

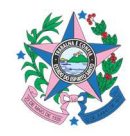

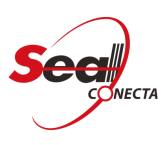

- 11. Cancelar: Cancela a operação
- 12. Testar Áudio: Feedback e configuração do volume de entrada de áudio.

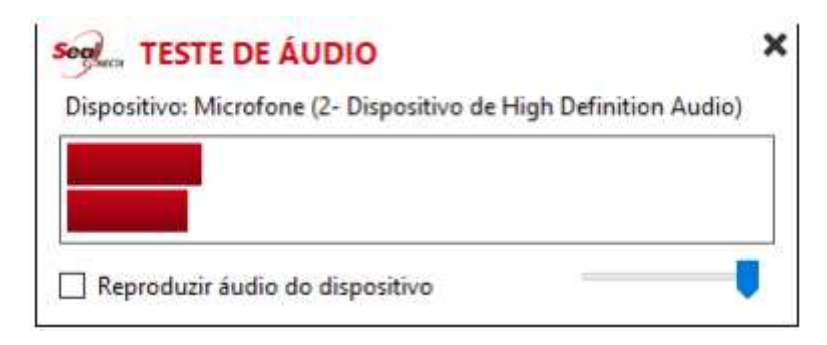

# **3. INCLUIR FONTE DE VÍDEO**

Para incluir uma fonte de vídeo clique no menu SISTEMA-> CONFIGURAÇÕES DE GRAVAÇÕES -> ADICIONAR.

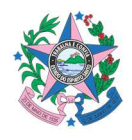

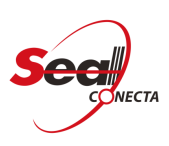

| Cam                                              | m                                                |
|--------------------------------------------------|--------------------------------------------------|
| Disp                                             | ositivo                                          |
| HP                                               | /ebcam                                           |
| (Sele                                            | cione um dispositivo)                            |
| Man<br>Capt<br>Imac                              | 'Cam Virtual Webcam<br>ura de Tela<br>e Estática |
|                                                  |                                                  |
| Live<br>S Info                                   | Preview<br>m 🕐 Não<br>mações                     |
| Live<br>Constant<br>Live<br>Live<br>Live<br>Live | Preview<br>m 🕐 Não<br>mações                     |

- 1. **Nome**: Informe um nome para o dispositivo.
- 2. **Dispositivo**: Selecione uma fonte de entrada.

3. Live Preview: Selecione a opção para habilitar a função preview, caso necessário.

- 4. Ok: Confirma a operação.
- 5. Cancelar: Cancela a operação.

## **4. EXCLUIR FONTE DE VÍDEO**

Para excluir uma fonte de vídeo siga as instruções abaixo:

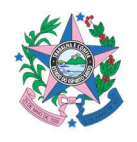

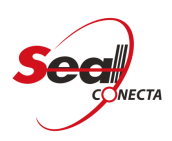

| Formato de Vídeo     | H264 640x360 30Hz 400Kbps   | l.                    |              |  |  |  |
|----------------------|-----------------------------|-----------------------|--------------|--|--|--|
| Formato de Âudio     | AAC Mono 40Kbps             |                       |              |  |  |  |
| DISPOSITIVO DE ÁUDIO |                             |                       |              |  |  |  |
| Dispositivo de Áudio | Microfone (Dispositivo de H | figh                  |              |  |  |  |
| DISPOSITIVOS DE VÍ   | DEO                         |                       |              |  |  |  |
| Nome                 | Di                          | ispositivo            | Pre          |  |  |  |
| Cam1                 | H                           | 9 Webcam              |              |  |  |  |
| Cam II               | М                           | anyCam Virtual Webcam | 5            |  |  |  |
|                      |                             |                       | 1            |  |  |  |
| + ADICIONAR          |                             | ★ MOVER ACIMA         | Sector ABAIX |  |  |  |

Selecione um dos itens na lista de dispositivos cadastrados e clique em **REMOVER.** 

## **5. ALTERAR FONTE DE VÍDEO**

Para alterar uma fonte de vídeo siga as instruções abaixo:

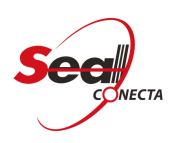

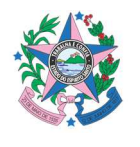

| Formato de Vídeo     | H264 640+360 30Hz 400Khos   |            |      |
|----------------------|-----------------------------|------------|------|
| Formato de Áudio     | AAC Mone 40Khes             |            |      |
| Tormato de Adalo     | And Mono worksps            |            |      |
| DISPOSITIVO DE ÁL    | IDIO                        |            |      |
| Dispositivo de Áudio | Microfone (Dispositivo de H | ligh       |      |
| DISPOSITIVOS DE V    | ÍDEO                        |            |      |
| Nome                 | Di                          | ispositivo | Prev |
| Cam I                | HF                          | Webcam     | (9   |
| Cam II               | > HF                        | Webcam     | 1    |
| Cam III              | HF                          | Webcam     |      |
|                      | <b>V</b>                    |            |      |

Na lista de fontes de vídeos cadastrados, dê um duplo clique em uma das opções.

Após realizar o procedimento acima, aparecerá uma nova janela na qual poderá ser feita as alterações.

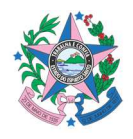

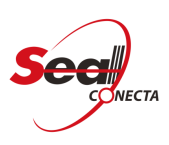

| Cam II                                                             |                                  |
|--------------------------------------------------------------------|----------------------------------|
|                                                                    |                                  |
| Dispositivo                                                        |                                  |
| mage Estàtica                                                      |                                  |
|                                                                    |                                  |
|                                                                    |                                  |
|                                                                    |                                  |
|                                                                    |                                  |
|                                                                    |                                  |
|                                                                    |                                  |
|                                                                    |                                  |
|                                                                    |                                  |
|                                                                    |                                  |
|                                                                    |                                  |
|                                                                    |                                  |
| Live Preview                                                       |                                  |
| Live Preview<br>Sim © Não                                          |                                  |
| Live Preview<br>Sim © Não<br>Informações                           |                                  |
| Līve Preview<br>Sim © Não<br>Informações<br>C:\Users\Mandrade\Docu | ments\Seal Telecom\seal roda.png |
| Live Preview<br>Sim © Não<br>Informações<br>C:\Users\Mandrade\Docu | ments\Seal Telecom\seal roda.png |
| Live Preview<br>Sim © Não<br>Informações<br>C:\Users\Mandrade\Docu | ments\Seal Telecom\seal roda.png |
| Līve Preview<br>Sim © Não<br>Informações<br>C:\Users\Mandrade\Docu | ments\Seal Telecom\seal roda.png |

Após realizar as alterações clique no botão **OK** para validar a ação.

### **6. SINCRONIZAR DADOS**

Caso nas configurações do sistema a opção "**Sincronização Inicial**" esteja desabilitada, clique em **SISTEMA -> SINCRONIZAR DADOS** para sincronizar com o servidor manualmente.

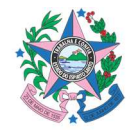

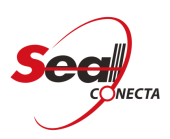

| See CONFIG             | URAÇÕES DO SISTEMA                       |
|------------------------|------------------------------------------|
| SINCRONIZAÇÃO          |                                          |
| URL Servidor           |                                          |
| Sincronização Inicial  | Habilitar sincronização inicial          |
| Sala de Gravação       | ~                                        |
| ATUALIZAÇÃO            |                                          |
| Atualização Automática | Habilitar atualização automática inicial |
|                        |                                          |
|                        |                                          |
|                        |                                          |
|                        | V OK CANCELAR                            |

### 7. ORADORES

Para acessar a página de **Oradores** clique em: **CADASTROS -> ORADORES.** 

| SISTEMA CADASTROS AJUDA |                  |          |      |
|-------------------------|------------------|----------|------|
| + NOVO SEDITAR          | <b>X</b> EXCLUIR | EXPORTAR |      |
| Nome                    | *                | Sigla (  | Carg |
| João                    |                  | Dr.      |      |
| Max                     |                  | Tc.      |      |
| Pedro                   |                  | Ap.      |      |

- 1. Menu de operações.
- 2. Lista de Oradores cadastrados.

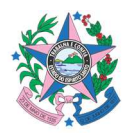

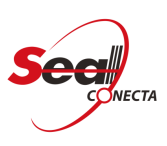

#### 7.1. INCLUIR ORADOR.

Para incluir um **Orador** clique em: **CADASTROS -> ORADOR-> NOVO.** 

| SISTEMA CADASTROS AJUDA |           |            |
|-------------------------|-----------|------------|
| + NOVO SEDITAR          | 🗶 EXCLUIR |            |
| Nome                    |           | Observaçõe |
| João                    | Dr.       | Advogado   |
| Max                     | Tc.       | Programado |
| Pedro                   | Ap.       | Promotor   |

1. Clique em NOVO.

|    |                | /O ORADOR                                   |           |
|----|----------------|---------------------------------------------|-----------|
| 1° | Nome           |                                             |           |
|    | Sigla          |                                             | <b>2°</b> |
| 3° | Tipo de Orador |                                             |           |
| 4° | Observações    | Advogado<br>Juiz Substituto<br>Juiz Titular |           |
| 5° | ' Orgãos       | ☐ Todos os Orgãos<br>✓ Vara Criminal        |           |
|    |                | 6° SALVAR X CANCELAR                        |           |

- 1. Informe o Nome do orador.
- 2. Informe uma sigla para o orador. (Campo não Obrigatório)
- 3. Selecione um tipo de Orador. Caso não tenha nenhum "Tipo de Orador" cadastrado a listar aparecerá vazia.
- 4. Inclua uma Observação referente ao orador. (Campo não Obrigatório)
- 5. Selecione os órgãos em que o "Orador" poderá atuar.
- 6. Clique em Salvar para confirmar a inclusão.

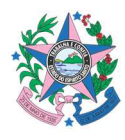

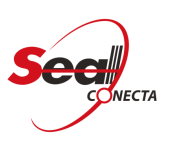

#### 7.2. EDITAR ORADOR.

Para editar um Orador clique em: CADASTROS -> ORADOR -> EDITAR.

| Seconecta OF  | RADORES    |                           |       |             |
|---------------|------------|---------------------------|-------|-------------|
| SISTEMA CADAS | TROS AJUDA |                           |       |             |
| + NOVO        | EDITAR     | <b>X</b> EXCLUIR EXPORTAR |       |             |
| Nome          |            | 🔺 Sigla                   | Cargo | Observações |
| João          | 2º         | Dr.                       |       | Advogado    |
| Max           |            | Tc.                       |       | Programador |
| Pedro         |            | Ap.                       |       | Promotor    |
| 1º            |            |                           |       |             |

- 1 Na lista de oradores cadastrados, selecione um item.
- 2 Clique em EDITAR.
- 3 Altere os campos e clique em Salvar.

| Nome           | -                                                          |  |
|----------------|------------------------------------------------------------|--|
| Sigla          |                                                            |  |
| Tipo de Orador |                                                            |  |
| Observações    | Advogado<br>Juiz Substituto<br>Juiz Titular                |  |
| Orgãos         | <ul> <li>Todos os Orgãos</li> <li>Vara Criminal</li> </ul> |  |
|                |                                                            |  |
|                |                                                            |  |

## 7.3. EXCLUIR ORADOR

Para excluir um Orador clique em: CADASTROS -> ORADOR -> EXCLUIR.

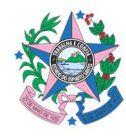

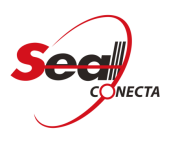

| Seal ORADORES           |             |             |
|-------------------------|-------------|-------------|
| SISTEMA CADASTROS AJUDA |             |             |
| + NOVO SEDITAR EXCLUIR  | EXPORTAR    |             |
| Nome                    | Sigla Cargo | Observações |
| João 2º                 | Dr.         | Advogado    |
| Max                     | Tc.         | Programador |
| Pedro                   | Ap.         | Promotor    |
| 10                      |             |             |

- 1. Na lista de oradores cadastrados, selecione um item.
- 2. Clique em EXCLUIR.
- 3. Clique em SIM para confirmar.

| SISTEMA CADASTROS AJUDA                   |         |      |
|-------------------------------------------|---------|------|
| + NOVO S EDITAR X EXCLUIR                 | EXPOR   | TAR  |
| Nome                                      | 🔺 Sigla | Carg |
| João                                      | Dr.     |      |
| Max                                       | Tc.     |      |
| Pedro                                     | Ap.     |      |
| Excluir Magistrado                        | 83      |      |
| Deseja marcar o magistrado como excluido? |         |      |

## 7.4. EXPORTAR LISTA DE ORADORES

Para exportar uma lista de Oradores clique em: CADASTROS -> ORADOR.

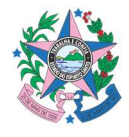

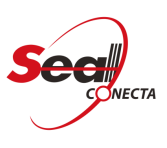

| Novo              | 🖋 EDITAR                                | X EXCLUIR                                                              | EXPOR | TAR                 |          |
|-------------------|-----------------------------------------|------------------------------------------------------------------------|-------|---------------------|----------|
| me                |                                         |                                                                        | Sigla | Cargo               |          |
| Salvar como       |                                         |                                                                        |       |                     | 1        |
| 00-E              | Área de Trabalho                        | •                                                                      | + 4   | Pesquisar Área de T | Trabalho |
| Organizar 🔻       | Nova pasta                              |                                                                        |       |                     | # •      |
| Favoritos         | Trabalhc                                | Bibliotecas<br>Pasta do Sistema<br>Grupo doméstico<br>Pasta do Sistema |       |                     |          |
| ; Biblioteci      | entos                                   | Mandrade<br>Pasta do Sistema                                           |       |                     |          |
| 🔚 Imagen 🌙 Música | s _ 1                                   | Computador<br>Pasta do Sistema                                         |       |                     |          |
| 2º 1              | lome: Lata de Ora<br>Tino: Microsoft Fr | ider<br>mel                                                            |       |                     |          |

- 1. Escolha o diretório aonde será salvo o arquivo.
- 2. Informe um **nome** para o arquivo.
- 3. Clique em **Salvar** para confirmar.

#### 8. EVENTOS

Para acessar a página de Eventos clique em: CADASTROS -> EVENTOS.

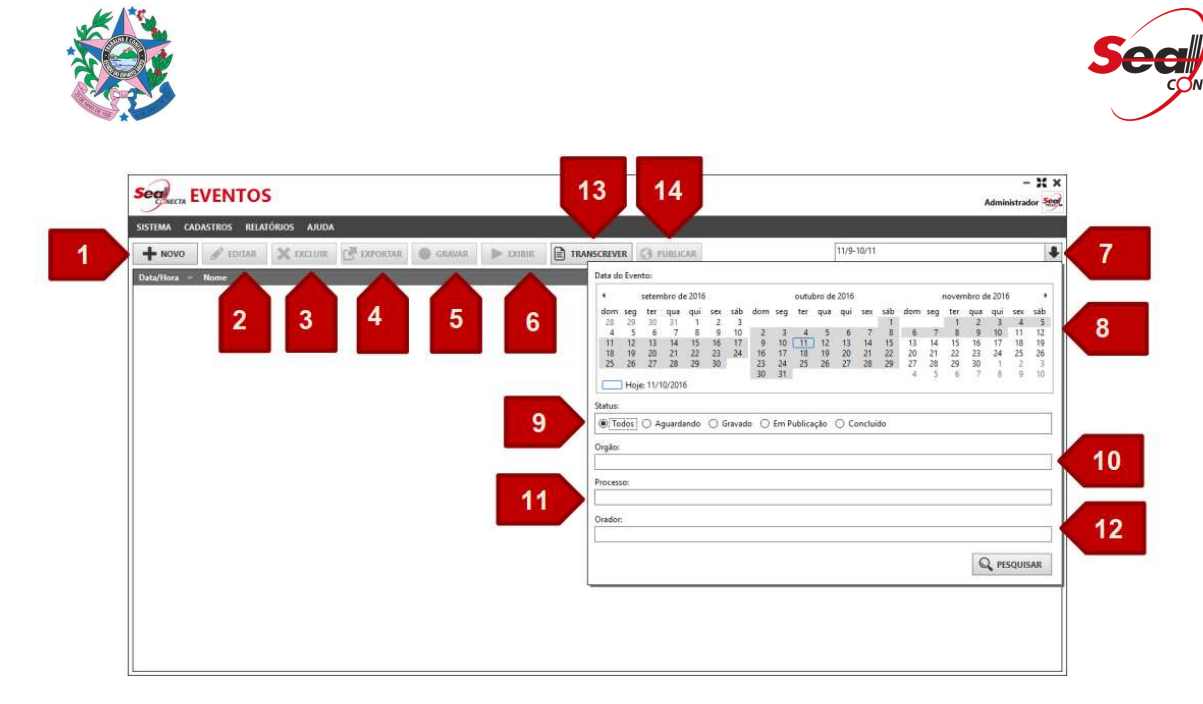

Obs: Para incluir um evento, é obrigatório que haja um "**Tipo de Evento**" cadastrado.

- 1. Novo: Adicionar novo evento.
- 2. Editar: Editar um evento já cadastrado.
- 3. Excluir: Excluir um evento já cadastrado.
- 4. Exportar: Exportar eventos cadastrados.
- 5. Gravar: Ir para janela de gravação.
- 6. Exibir: Exibir um evento já gravado.
- 7. Filtro de pesquisa: Ir para janela de pesquisa.
- 8. Filtro por data: Pesquisar por data.
- 9. Filtro por Status: Pesquisar por Status:
- 10. Filtro por Processo: Pesquisar por Processo.
- 11. Filtro por Orador: Pesquisar por orador.
- 12. Pesquisar: Confirmar busca.
- 13. Transcrever. Abre uma janela com a ATA do evento.

14. **Publicar**. Abre uma janela com os parâmetros de configurações para publicação de um evento.

#### **8.1.** INCLUIR UM EVENTO

Para incluir um evento clique em: CADASTROS -> EVENTOS -> NOVO. Pré-requisito para incluir um evento:

- Ter as fontes de vídeos de entrada configurada no sistema.
- Possuir pelo menos um "Tipo de evento" cadastrado.

| No. |   |
|-----|---|
| S.  | Y |

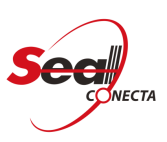

|                | 11/10/2016 14:00     |
|----------------|----------------------|
| Orgão          | Vara Criminal 🗸 🗸    |
| Tipo do Evento | Depoimento ~         |
| Nome           | Depoimento Criminal  |
| Publicação     | O Pública 💿 Restrita |
|                |                      |
|                | Processos Oradores   |
| Processos      | 6 75 9700            |
| 1232312-343343 | 0                    |
|                | 7°                   |

- 1. Data e Hora: Informe a data e hora do evento.
- 2. Órgão: Selecione um órgão para o evento.
- 3. Tipos de Eventos: Selecione um "Tipo de Evento".
- 4. Nome: Informe um nome para o evento.
- 5. Publicação: Selecione o tipo de publicação, se será Pública ou Restrita.

6. Observação: Informe uma observação referente ao evento. *Campo não obrigatório.* 

- 7. Processos: Informe o número do processo.
- 8. Oradores: Selecione os oradores que participaram do evento.
- 9. Salvar: Clique em salvar pra confirmar a operação.
- 10. Cancelar: Clique em cancelar, para cancelar a operação.

#### 8.2. EDITAR UM EVENTO

Para editar um evento clique em: CADASTROS -> EVENTOS.

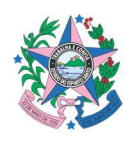

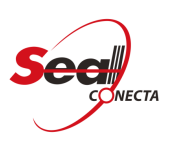

| Segues EVENTOS                                                                  |            |            | - X<br>Administrador Se |
|---------------------------------------------------------------------------------|------------|------------|-------------------------|
| SISTEMA CADASTROS RELATÓRIOS AJUDA                                              |            |            |                         |
| 🕂 NOVO 🖋 EDITAR 🗶 EKCLUIR 💽 EXPORTAR 🕒 GRAVAR 🕨 EXDUIR 📄 TRANSCREVER 🕃 PUBLICAR | 13/3-12/5  |            | 4                       |
| Data/Hora Nome                                                                  | - Status   | Publicação | Observações             |
| 2/04/2016 14:00 Tests 001                                                       | Aguardando | Pública    |                         |
| 12/04/2016 14:00 Teste 002 20                                                   | Aguardando | Públice    |                         |
| 12/04/2016 14:00 Texte 003                                                      | Aguardando | Pública    |                         |
|                                                                                 |            |            |                         |
|                                                                                 |            |            |                         |
|                                                                                 |            |            |                         |
|                                                                                 |            |            |                         |
|                                                                                 |            |            |                         |
|                                                                                 |            |            |                         |
|                                                                                 |            |            |                         |
|                                                                                 |            |            |                         |
|                                                                                 |            |            |                         |
|                                                                                 |            |            |                         |
|                                                                                 |            |            |                         |
|                                                                                 |            |            |                         |

- 1. Selecione um item na lista que deseja editar.
- 2. Clique em Editar.

| Data/Hora                                                                                                    | 11/10/2016 14:00     |          |
|----------------------------------------------------------------------------------------------------|----------------------|----------|
| Orgão                                                                                                    | Vara Criminal        | *        |
| Tipo do Evento                                                                                                    | Depoimento           | ~        |
| Nome                                                                                                    | Depoimento Criminal  |          |
| Publicação                                                                                                    | O Pública 🔘 Restrita |          |
| Observação                                                                                                    |                      |          |
|                                                                                                    |                      |          |
|                                                                                                    | -                    |          |
|                                                                                                    | Processos            | Oradores |
| CONTRACTOR OF THE OWNER OF THE OWNER OWNER OWNER OWNER OWNER OWNER OWNER OWNER OWNER OWNER OWNER OWNER OWNER OWNER OWNER OWNER OWNER OWNER OWNER OWNER OWNE |                      |          |
| Processos                                                                                                    |                      |          |
| 1232312-34.3543                                                                                                    | .6.75.8799           | + 5 X    |
| 1232312-34.3543                                                                                                    | .6.75.8799           | + 5 ×    |
| 1232312-34.3543                                                                                                    | .6.75.8799           | + + X    |
| 1232312-34.3543                                                                                                    | .6.75.8799           | + 5 ×    |
| 1232312-34.3543                                                                                                    | .6.75.8799           | + + ×    |
| 1232312-34.3545                                                                                                    | .6.75.8799           | + 5 X    |
| 1232312-34.3543                                                                                                    | .6.75.8799           | + + ×    |

3. Edite os campos e clique em Salvar.

### 8.3. EXCLUIR UM EVENTO

Para excluir um evento clique em: CADASTROS -> EVENTOS.

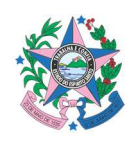

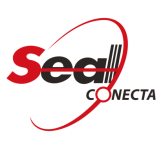

| CARECTA -        |             |        |                |        |         |        |           |          |      |   |          |            |             | Administrador         |
|------------------|-------------|--------|----------------|--------|---------|--------|-----------|----------|------|---|----------|------------|-------------|-----------------------|
|                  |             |        | CH CYROPTAR    | CRAVAR | De reas | Di yea | NR/ BENER | Ch provi | 1768 |   | 13/3-12/ | 5          |             |                       |
| Data/Mora        | 10 contract | ALLOIR | C. DE CALORINA | GRAVAN | p man   |        | OUNCOUNT. | TA LOWER | 001. | _ | 100.00   | Status     | Publicacija | Observation           |
| 12/04/2016 14:00 | Teste 001   | 6      |                | _      | _       | _      | _         | _        | _    | _ |          | Aguardando | Pública     | Constant and Constant |
| 12/04/2016 14:00 | Teste 002   | 2°     |                |        |         |        |           |          |      |   |          | Aguardando | Pública     |                       |
| 12/04/2016 14:00 | Teste 003   |        |                |        |         |        |           |          |      |   |          | Aguardando | Pública     |                       |
|                  |             |        |                |        | 3°      | Şm     | Não       |          |      |   |          |            |             |                       |

- 1. Selecione um item na lista que deseja excluir.
- 2. Clique em **Excluir**.
- 3. Clique em Sim para confirmar a exclusão.

#### 8.4. GRAVAR UM EVENTO.

Para gravar um evento clique em: **CADASTROS -> EVENTOS.** Pré-requisito para gravar um evento:

- Ter as fontes de vídeos de entrada configuradas no sistema.
- Possuir pelo menos um "Órgão" cadastrado.
- Possuir pelo menos um "Tipo de evento" cadastrado

| + NOVO         ✓ DOTAR         X DOCUIR         C DOPORTAR         ● GRAVAR         ► DORIR         ■ TRANSCREVER         Ø PUBLCAR         11/2-12/5           Data/Hora         Nome         Status         Publica         Offenne         Offenne | 1                        |                 | (march 1)      | 10      | 100         |            |           |            |         |
|----------------------------------------------------------------------------------------------------|--------------------------|-----------------|----------------|---------|-------------|------------|-----------|------------|---------|
| Other Norme         Status         Publicação         Otherroi           200/2016 14:00         Teste 003         Gravado         Publica         Converto         Otherroi           200/2016 14:00         Teste 003         Gravado         Publica         Converto         Publica           200/2016 14:00         Teste 001         Gravado         Publica         Converto         Publica           200/2016 14:00         Teste 001         Gravado         Publica         Converto         Publica           200/2016 14:00         Teste 001         Gravado         Publica         Converto         Publica           200/2016 14:00         Teste 001         Gravado         Publica         Converto         Publica                                                                                                    | + NOVO                   | DITAR X EXCLUIR | EXPORTAR GRAVA | R DIBIR | TRANSCREVER | O PUBLICAR | 13/3-12/5 |            |         |
| 20/02/016 14/00         Teste 003         Gravado         Publica           20/02/016 14/00         Teste 002         Gravado         Publica           20/02/016 14/00         Teste 001         Gravado         Publica           20/02/016 14/00         Teste 001         Gravado         Publica           20/02/016 14/00         Teste 001         Gravado         Publica           20/02/016 14/00         Teste 001         Gravado         Publica                                                                                                    | Data/Hora Nome           |                 |                |         |             |            | Status    | Publicação | Observa |
| 2/04/2016 14:00         Teste 002         Gravado         Publica           2/04/2016 14:00         Teste 001         Gravado         Publica           2/04/2016 14:00         Teste 001         Gravado         Publica           2/04/2016 14:00         Teste 001         Gravado         Publica           2/04/2016 14:00         Teste 004         Gravado         Publica                                                                                                    | 12/04/2016 14:00 Teste 0 | 5.              | 00             |         |             |            | Gravado   | Pública    |         |
| 2/04/2016 14:00 Teste (01 Gravedo Publica<br>2/04/2016 14:00 Teste (04 Gravedo Publica                                                                                                    | 12/04/2016 14:00 Teste 0 | 1               | 20             |         |             |            | Gravado   | Pública    |         |
| 2/04/2015/14:00 Teste 004 Gravado Pública                                                                                                    | 12/04/2016 14:00 Teste 0 |                 |                | 1.0     |             |            | Gravado   | Pública    |         |
|                                                                                                    |                          |                 |                |         |             |            |           |            |         |
|                                                                                                    |                          |                 |                |         |             |            |           |            |         |
|                                                                                                    |                          |                 |                |         |             |            |           |            |         |
|                                                                                                    |                          |                 |                |         |             |            |           |            |         |
|                                                                                                    |                          |                 |                |         |             |            |           |            |         |
|                                                                                                    |                          |                 |                |         |             |            |           |            |         |
|                                                                                                    |                          |                 |                |         |             |            |           |            |         |
|                                                                                                    |                          |                 |                |         |             |            |           |            |         |
|                                                                                                    |                          |                 |                |         |             |            |           |            |         |
|                                                                                                    |                          |                 |                |         |             |            |           |            |         |
|                                                                                                    |                          |                 |                |         |             |            |           |            |         |
|                                                                                                    |                          |                 |                |         |             |            |           |            |         |
|                                                                                                    |                          |                 |                |         |             |            |           |            |         |

- 1. Selecione um item da lista de eventos.
- 2. Clique em "GRAVAR" para abrir a janela de gravação.

Janela de Gravação

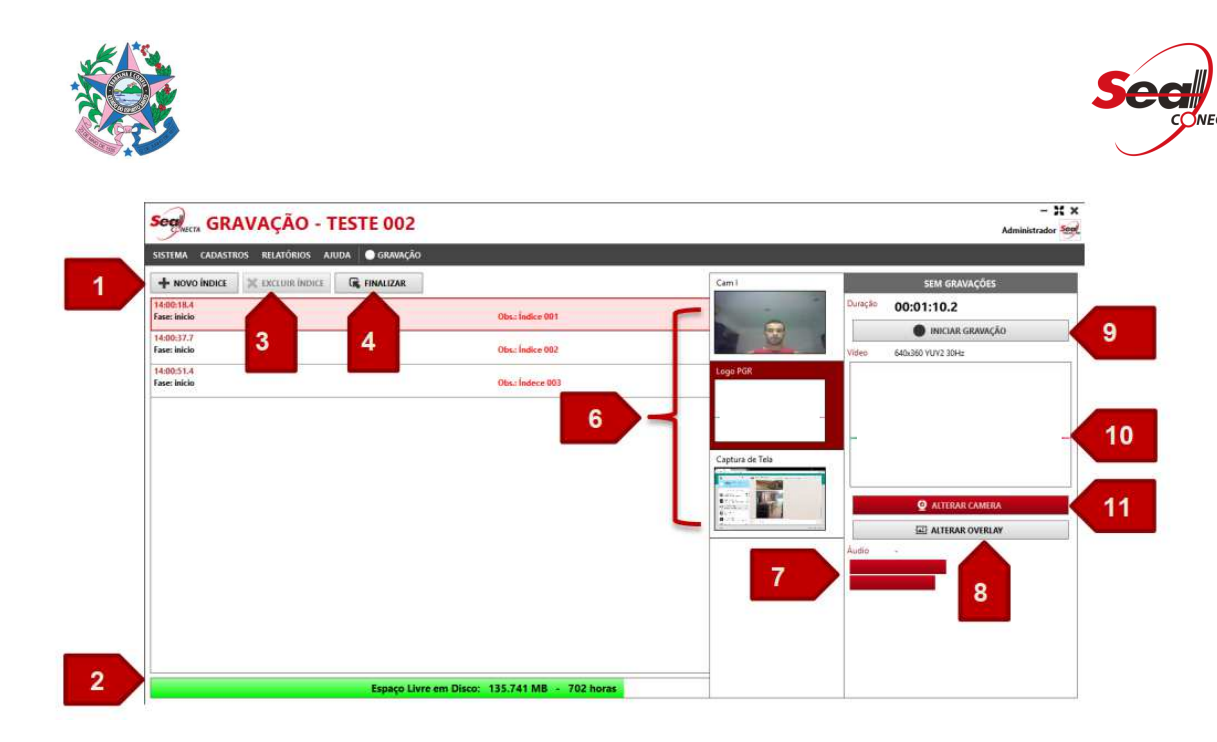

1. **Novo Índice**: Clique em "**NOVO ÍNDICE**" caso haja necessidade de incluir um índice na gravação.

- 2. Espaço livre em disco: Informa o espaço livre no HD para gravação.
- 3. Excluir Índice: Exclui um índice, caso haja algum índice cadastrado.
- 4. Finalizar: Finaliza gravação (Clique em "Sim" para confirmar).

| Finalizar ( | Gravação                            |                           | ×           |
|-------------|-------------------------------------|---------------------------|-------------|
| ?           | A gravação será parada e finalizada | a. Deseja mesmo finalizar | a gravação? |
|             |                                     | Sim                       | Não         |

5. Nome da gravação: Nome da gravação.

6. Preview 2: Preview secundário.

7. **Modulador de áudio**: Monitora a entrada de áudio. Na ausência de áudio o sistema ativará um alerta.

8. Alterar Overlay: Basta clicar e selecionar um overlay, casa haja um overlay cadastrado.

9. Iniciar Gravação: Basta clicar para iniciar ou pausar uma gravação.

10. Preview 1: Fonte de vídeo selecionada no preview.

11. **Alterar Câmera**: Basta clicar para selecionar as opções de entrada de vídeo.

*Obs*: Caso necessário, a gravação pode ser pausada, e reiniciada na mesma hora ou em outro dia.

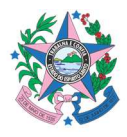

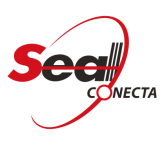

# 8.4.1. INCLUIR UM ÍNDICE NA GRAVAÇÃO.

Para incluir um índice clique em: CADASTROS -> EVENTOS ->GRAVAR -> NOVO ÍNDICE.

| SISTEMA CADASTROS RELATÓRIOS AJUDA 💽 G | RAVAÇÃO          |                         |
|----------------------------------------|------------------|-------------------------|
|                                        | LIZAR            | Cam I SEM GRAVAÇÕES     |
| 14:00:18.4<br>Fase: inicio             | Obs.: Indice 001 | Duração 00:01:26.6      |
| 14:00:37.7<br>Fase: inicio             | Obs.: Índice 002 | Video 640x360 VUV2 30Hz |
| 14:00:51.4<br>Fase: inicio             | Obs.: Índece 003 | Logo PGR                |
|                                        |                  | Captura de Tela         |
|                                        |                  |                         |
|                                        |                  |                         |
|                                        |                  | Autificar contract      |
|                                        |                  |                         |
|                                        |                  |                         |

**1.** Basta clicar em "**NOVO ÍNDICE**" para abrir a janela de configuração de índice.

| Tempo      | 00:00:09.7 | 11/10/2016 |   |
|------------|------------|------------|---|
| Fase       |            |            |   |
| Orador     |            |            | - |
| Observação |            |            |   |
| Processos  |            |            | + |
|            |            |            |   |
|            |            |            | ~ |
|            |            |            |   |
|            |            |            |   |
|            |            |            |   |
|            |            |            |   |
|            |            |            |   |
|            |            |            |   |

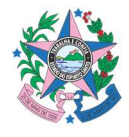

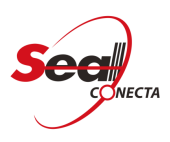

1. Tempo: Momento exato em que o índice foi criado.

2. Fase: Selecione uma fase para incluir na marcação.

- 3. Orador: Selecione um orador. Caso haja algum orador cadastrado.
- 4. Observação: Informe uma observação referente ao índice.
- 5. Processos: Lista de processos.
- 6. Mais: Exibe a lista de processos para adicioná-los à marcação.
- 7. Menos: Remove os processos selecionados da marcação.

**8. Excluir:** Remove todos os processos das marcações e o segredo de Justiça.

9. Salvar: Clique em "Salva" para incluir e finalizar a operação.

**10. Cancelar:** Clique em "Cancelar" para finalizar a operação.

#### 8.5. EXPORTAR UM EVENTO

Para exportar um evento clique em: CADASTROS -> EVENTOS.

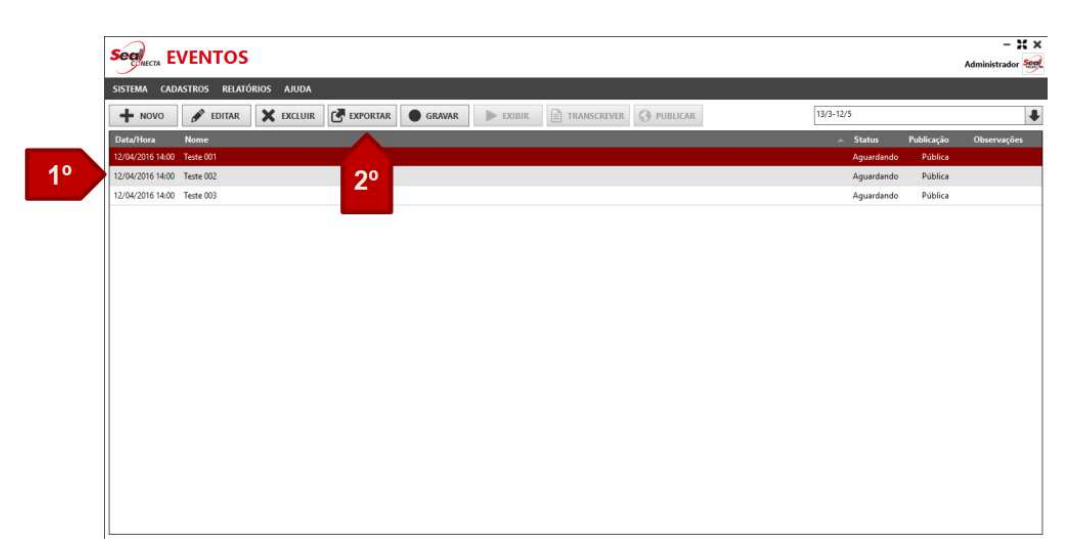

- 1. Selecione um item na lista que deseja exportar.
- 2. Clique em **exportar**.

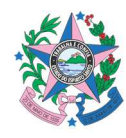

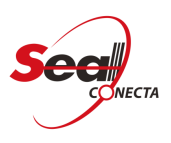

| Seal EVENTOS                       |                       |          |          |
|------------------------------------|-----------------------|----------|----------|
| SISTEMA CADASTROS RELATÓRIOS AJUDA |                       |          |          |
| + NOVO 🖋 EDITAR 🗙 EXCLUIR          | EXPORTAR GRAVAR       | ► EXIBIR | PUBLICAR |
| Data/Hora 👻 Nome                   | LISTAGEM ABAIXO       |          |          |
| 12/04/2016 14:00 Teste 003         | ÁUDIO/VÍDEO DO EVENTO |          |          |
| 12/04/2016 14:00 Teste 002         | ESCALA DO EVENTO      |          |          |
| 12/04/2016 14:00 Teste 001         |                       | ŕ        |          |
|                                    | 3°                    |          |          |
|                                    |                       |          |          |

3. Selecione a opção "ÁUDIO/VIDEO DO EVENTO" para abrir a janela de configuração de exportação.

| Formato Destino                                             | MP4 x264/AAC                                                  | · · · · |
|-------------------------------------------------------------|---------------------------------------------------------------|---------|
| Conteúdo                                                    | Evento Completo                                               |         |
|                                                             | Evento Completo                                               |         |
|                                                             | Evento Indexado                                               |         |
|                                                             | Processo (arquivos separados)<br>Índices (arquivos separados) |         |
|                                                             |                                                               |         |
| Assinatura Digit<br>Certificado<br>Certificado<br>Token/Sma | al<br>Seal Conecta<br>em Arquivo<br>rtCard                    | ~       |

1. Formato Destino: Selecione um formato de exportação.

2. **Conteúdo**: Selecione de que forma que será exportado o arquivo de gravação.

3. **Gerar Arquivo Zip**: Marque o checkbox para exportar o arquivo de gravação

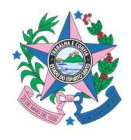

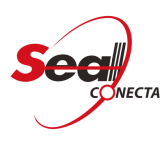

compactado.

4. **Incluir Indexações**: Marque o checkbox para incluir indexações na exportação

do conteúdo.

5. **Incluir Segredo de Justiça**: Opção de incluir segredo de justiça na exportação

do conteúdo.

6. **Gerar Player HTML**: Marque essa opção para que quando o arquivo de gravação for exportado, seja também criado um Player HTML para executar o arquivo exportado.

7. **Certificado Seal Conecta:** Todos os vídeos exportados possui um certificado,

garantindo a integridade do conteúdo.

8. **Certificado em Arquivo:** Use essa opção para usar um certificado especifico.

9. **Token/SmartCard:** Use essa opção para certificar o conteúdo via Token ou SmartCard.

10. Gerar CD/DVD: Opção para exportar os arquivos pra uma mídia de CD/DVD.

11. **OK**: Ao clicar em "OK" Selecione o diretório onde será salvo o arquivo de gravação.

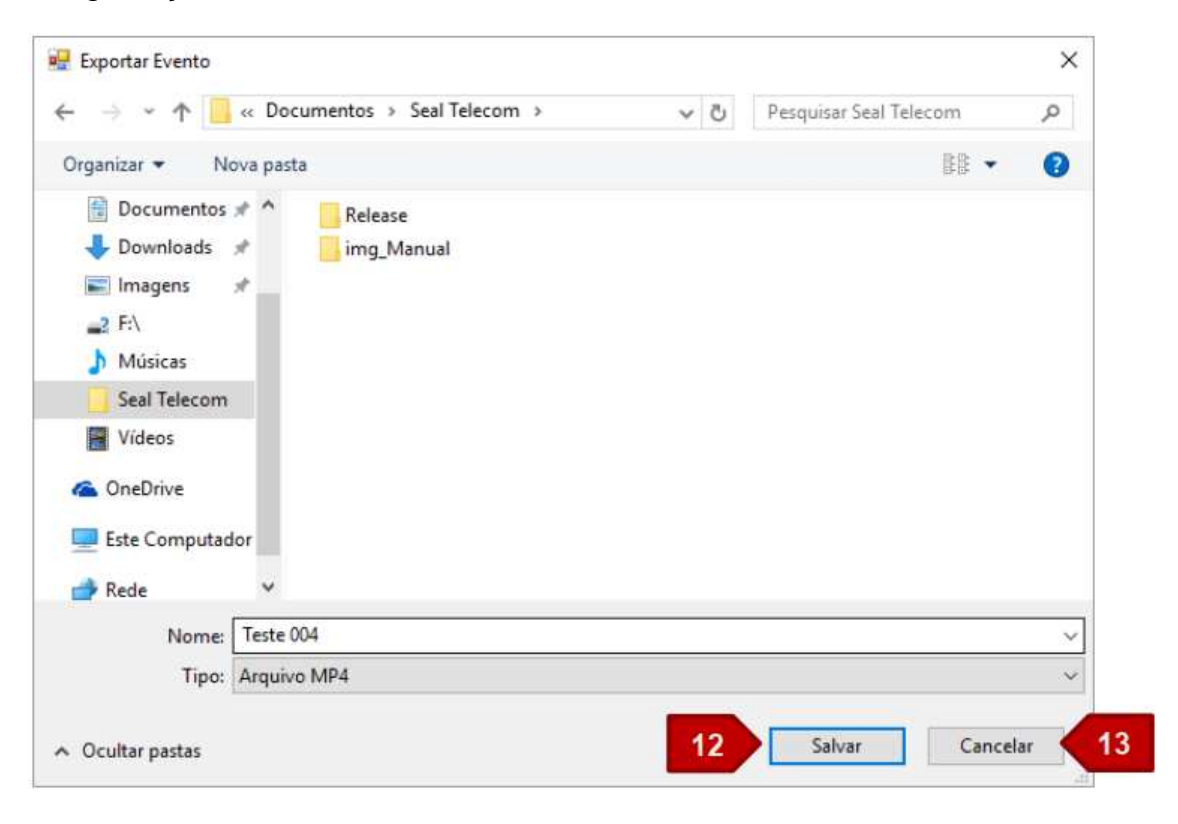

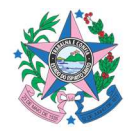

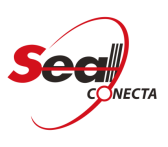

12. Clique em "SALVAR" para finalizar o processo de exportação.

13. Cancelar: Cancelar operação.

Obs: A opção "**LISTAGEM ABAIXO**" permite salvar uma planilha contendo informações referentes aos eventos. Após a exportação e publicação, não será possível Editar ou reiniciar a gravação.

# 8.5.1. EXPORTAR PARA UMA MÍDIA DE CD/DVD USANDO O WINDOWS

Para exportar um evento para uma mídia de CD/DVD siga os passos abaixo.

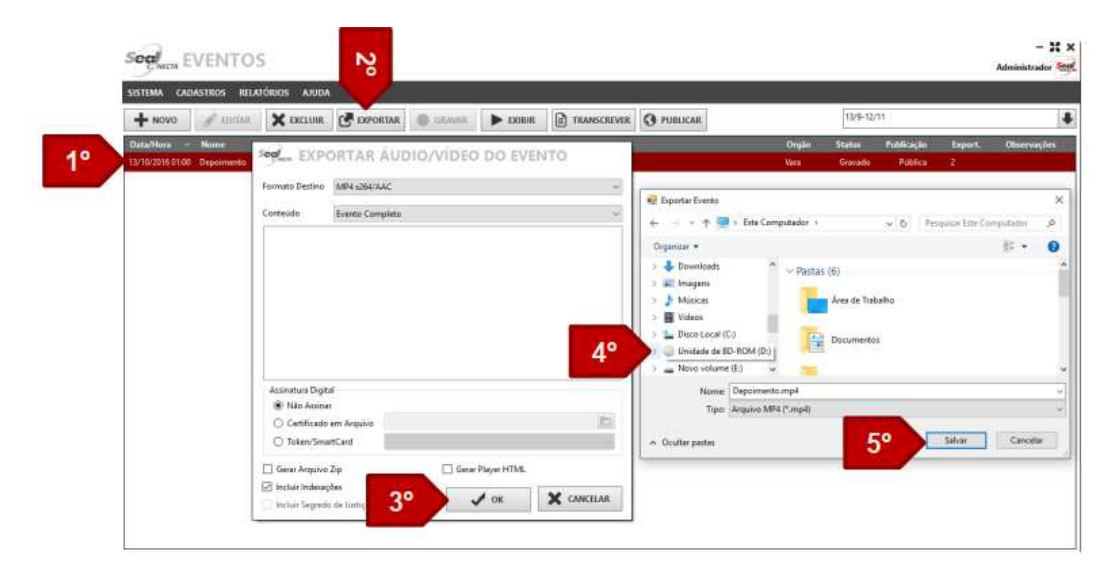

- 1. Selecione o evento para ser exportado.
- 2. Clique em Exportar.
- 3. Clique em OK.
- 4. Selecione a unidade de Disco.
- 5. Clique em OK.

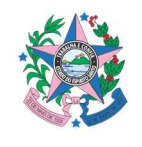

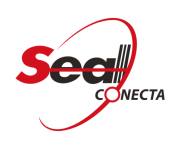

| Título do d                        | isco:                          | Depoimento.                                                                                                    |
|------------------------------------|--------------------------------|----------------------------------------------------------------------------------------------------|
|                                    | ma uni                         | idade flash USB                                                                                                    |
| Salve, ed<br>disco irá<br>XP ou po | lite e e<br>funcio<br>osterio  | xclua arquivos do disco a qualquer momento. O<br>onar em computadores que executem o Window<br>r. (Sistema de Arquivos Dinâmico) |
| Com um                             | repro                          | odutor de CD/DVD                                                                                                    |
| Arquivos<br>podem s                | s grava<br>ser edit<br>irá fui | ados em grupos e arquivos individuais não<br>tados ou removidos após a gravação. O disco<br>ncionar na maioria dos computadores. |
| também<br>(Mastere                 | :d)                            |                                                                                                    |

- 6. Selecione a opção Com um reprodutor de CD/DVD.
- 7. Clique em avançar.
- 8. Selecione os arquivos que serão gravados.
- 9. Clique em Gravar em Disco.

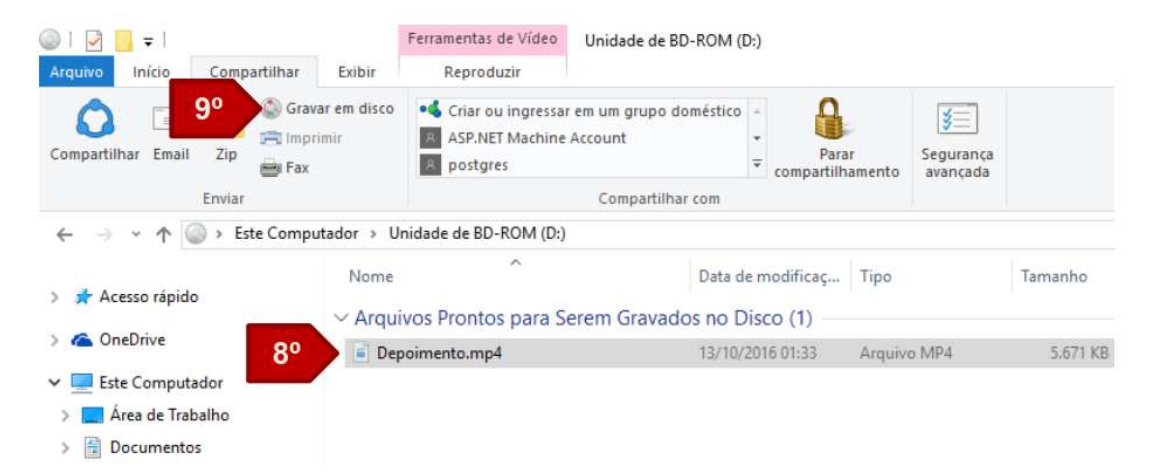

- 10. Insira um Título.
- 11. E Clique em avançar.

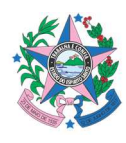

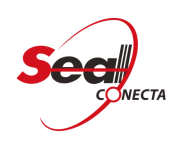

| 4 | Ritavar em Disco                                                                                                    |
|---|----------------------------------------------------------------------------------------------------|
|   | Preparar este disco                                                                                                    |
|   | Título do disco:                                                                                                    |
| 0 | Depoimento                                                                                                    |
|   | Velocidade de gravação:                                                                                                    |
|   | 10x ~                                                                                                    |
|   |                                                                                                    |
|   | Caso tenham o mesmo nome, os novos arquivos que forem gravados no disco substituirão<br>os arquivos já presentes no disco. |
|   | Fechar o assistente depois que os arquivos tiverem sido gravados                                                           |
|   | 11º Avancar Cancel                                                                                                    |

Aguarde a gravação finalizar.

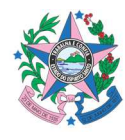

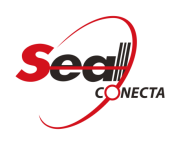

|   |                                        | × |
|---|----------------------------------------|---|
| ÷ | Right Gravar em Disco                  |   |
|   | Aguarde                                |   |
|   | Gravando os arquivos de dados no disco |   |
|   |                                        |   |
|   |                                        |   |
|   |                                        |   |
|   |                                        |   |
|   |                                        |   |
|   | Avançar Cancelar                       |   |

# 8.6. EXIBIR UMA GRAVAÇÃO.

Para exibir uma gravação clique em: CADASTROS -> EVENTOS.

| SISTEMA CAD      | ASTROS RELATO | RIOS AJUDA |          |        | _        |             |            |           |            |             |
|------------------|---------------|------------|----------|--------|----------|-------------|------------|-----------|------------|-------------|
| + NOVO           | 🖋 EDITAR      | X EXCLUIR  | EXPORTAR | GRAVAR | ► EXIBIR | TRANSCREVER | O PUBLICAR | 13/3-12/5 |            |             |
| Data/Hora -      | Nome          |            |          |        |          |             |            | Status    | Publicação | Observações |
| 12/04/2016 14:00 | Teste 003     |            |          |        |          |             |            | Gravado   | Pública    |             |
| 12/04/2016 14:00 | Teste 002     |            |          |        | - 20     |             |            | Gravedo   | Pública    |             |
| 12/04/2016 14:00 | Teste 001     |            |          |        |          |             |            | Gravado   | Publica    |             |
| 12/04/2016 14:00 | Teste 004     |            |          |        | -        |             |            | Gravado   | Pública    |             |
|                  |               |            |          |        |          |             |            |           |            |             |
|                  |               |            |          |        |          |             |            |           |            |             |
|                  |               |            |          |        |          |             |            |           |            |             |

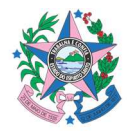

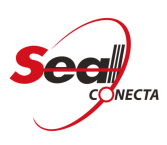

1. Selecione um item da lista de gravação.

Clique em exibir para abrir a janela do "Player".

| 2° |
|----|
|    |

1. Botão "PLAY" e "PAUSE".

2. Lista de índices incluídos à gravação.

 Menu com as opções de "TELA CHEIA", "VOLUME" e "VELOCIDADE".
 Os atalhos de navegação no vídeo como "Pausa", "Play", "Retroceder" e ETC, são

configurados na opção Minhas Preferências.

## 8.7. TRANSCREVER UM EVENTO.

Para transcrever um evento clique em: CADASTROS -> EVENTOS -> TRANSCREVER.

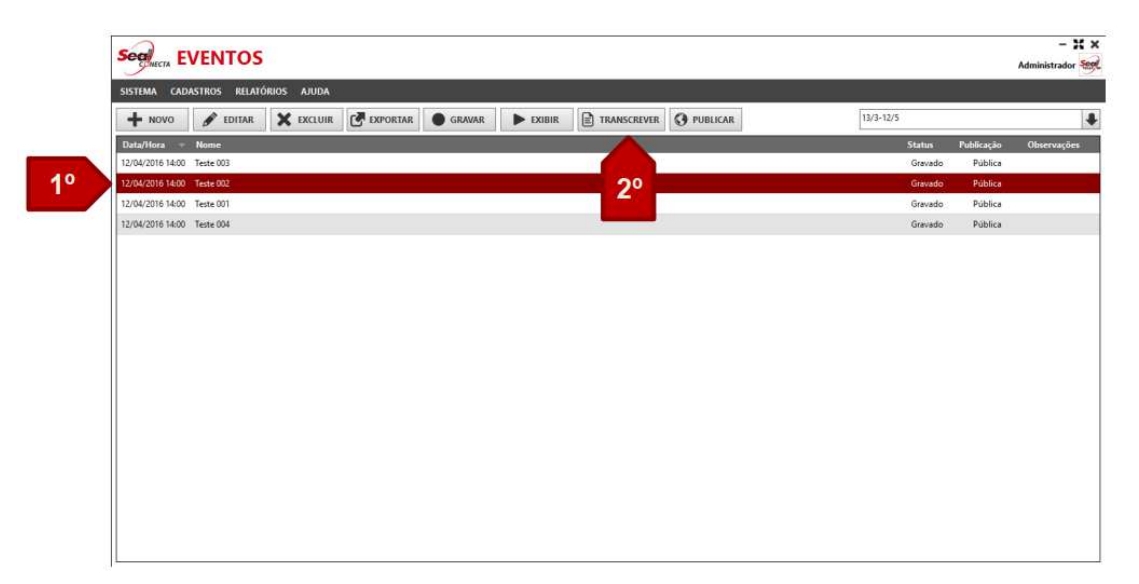

1. Selecione um item da lista de gravação.

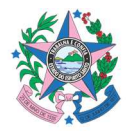

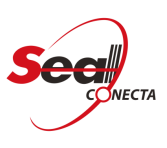

- 2. Clique em "TRANSCREVER" para abrir a janela de transcrição
- 3. Janela de transcrição:

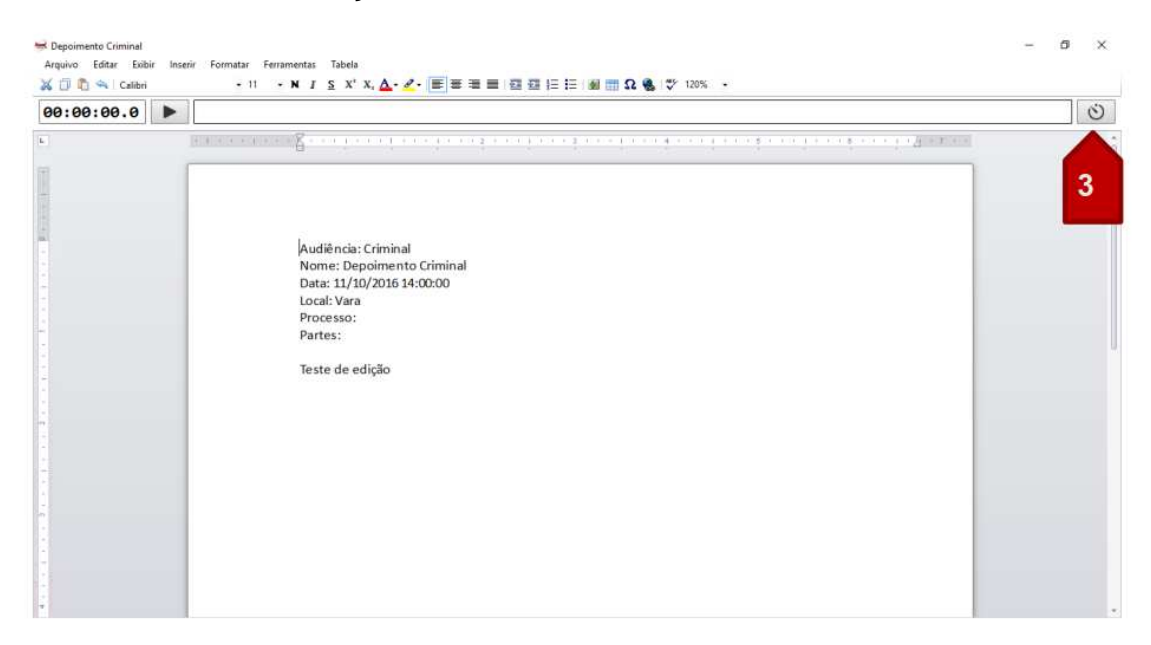

No canto superior direito do documento possui o botão de navegação dos índices que foram incluídos no documento.

# **8.7. PUBLICAR E EXPORTAR UM EVENTO.**

|                  | ermor or erd      |          |                                          |          |          |               |          |           |           |            |             |
|------------------|-------------------|----------|------------------------------------------|----------|----------|---------------|----------|-----------|-----------|------------|-------------|
|                  |                   |          | C. C. C. C. C. C. C. C. C. C. C. C. C. C | C CRAVER | N room   | D murraner    | 0        | 12/3-12/5 | _         |            | -           |
| T NOVO           | 9 EDHAR           | X EXCLUR | E EXPORTAR                               | GRAVAR   | P EXIBIR | E TRANSCREVER | POBLICAR | 13/3-12/3 | 551000000 | W128020083 | 2           |
| Data/Hora =      | Nome<br>Tools 003 |          |                                          |          |          |               |          |           | Status    | Publicação | Observações |
| 12/04/2016 14:00 | Teste 003         |          |                                          |          |          |               | 20       |           | Gravado   | Publica    | _           |
| 12/04/2016 14:00 | Teste 001         |          |                                          |          |          |               |          |           | Gravado   | Pública    |             |
| 12/04/2016 14:00 | Teste (Vid        |          |                                          |          |          |               |          |           | Granada   | Dública    |             |
|                  |                   |          |                                          |          |          |               |          |           |           |            |             |
|                  |                   |          |                                          |          |          |               |          |           |           |            |             |
|                  |                   |          |                                          |          |          |               |          |           |           |            |             |

Para publicar um evento no portal clique em: CADASTROS -> EVENTOS.

- 1. Selecione um item da lista de gravação.
- 2. Clique em "PUBLICAR" para abrir a janela de publicação.

Janela de configuração de publicação:

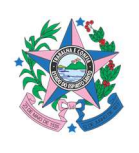

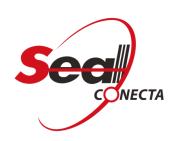

| Church Finter                                  | ,          |             |             |            |             |   |
|------------------------------------------------|------------|-------------|-------------|------------|-------------|---|
| <ul> <li>Após a Data</li> </ul>                | 12/04      | /2016 18:00 | :00         |            |             |   |
| Uso de Banda de Red<br>Ilimitada<br>Limitar em | le<br>÷    | Kbps        |             |            |             |   |
| Assinatura Digital                             |            |             |             |            |             |   |
| Certificado em A                               | Arquivo    |             |             |            |             | Ē |
| O Token/SmartCar                               | d          |             |             |            |             |   |
| Obr : Não romo                                 | va o Token | /SmartCar   | d até a mer | sagem de c | onfirmação. |   |

- 1. Imediato: O conteúdo gravado será postado de imediato.
- 2. Após a Data: Agendar por data e hora a publicação no portal.
- 3. Ilimitada: Não limitar a taxa de transferência
- 4. Limitar em: Limitar a taxa de transferência
- 5. Não Assinar: Não incluir assinatura digital.
- 6. Certificado em Arquivo: Incluir certificado no arquivo de gravação.
- 7. Token/SmartCard: Registrar assinatura digital através de token ou SmartCard.
- 8. Ok: Clique em "OK" para finalizar a operação.

# 8.7.1. CERTIFICAR CONTEÚDO

Todos os vídeos exportados são certificados pelo software, caso necessário incluir um certificado especifico siga os passos abaixo.

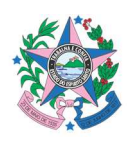

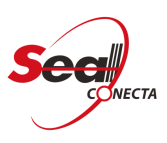

| SISTEMA D       | ADASTROS BEI                                                                                                    | LATÓRIOS AJUDA  |            |               |        |    |                   | -                             | _                                |           |              |                |             |
|-----------------|----------------------------------------------------------------------------------------------------|-----------------|------------|---------------|--------|----|-------------------|-------------------------------|----------------------------------|-----------|--------------|----------------|-------------|
| + NOVO          | 🖋 EDITAR                                                                                                    | X EXCLUIR       | EXPORTAR   | GRAVAR        | EXIBIR |    | EVER O PUBLICA    | R C                           | 2°                               | 16/9-15/  | (11)<br>(11) |                |             |
| Data/Hora       | - Nome                                                                                                    |                 |            |               |        | P. |                   | C                             |                                  | Status    | Publicação   | Esport.        | Observações |
| 16/10/201 Se    | EXPO                                                                                                    | RTAR AUDI       | O/VIDEO D  | O EVENTO      |        |    |                   |                               | 1 <sup>4</sup> Primeira Criminal | Gravado   | Pública      | 2              | _           |
| 16/10/201<br>Fo | ormato Destino                                                                                                    | MP4 x264/AAC    |            |               | ~      | 6  |                   |                               | 1 <sup>4</sup> Primeira Criminal | Gravado   | Pública      | 0              |             |
| 15/10/201       | onteŭdo It                                                                                                    | Evento Comoleto |            |               |        | -  | Exportar Evento   |                               |                                  |           |              |                | ×           |
| 14/10/201       | Participation of the second second seco | cruine complete |            |               |        |    | ← ↑ 💻             | <ul> <li>Este Comp</li> </ul> | putador                          | ~ Ö       | Pesquisar Es | ete Computador | ρ           |
| 14(*10) 2010    |                                                                                                    |                 |            |               |        |    | Organizar 👻       |                               |                                  |           |              | 8× •           | 0           |
|                 |                                                                                                    |                 |            |               |        |    | 🛩 📖 Este Computad | for                           | ~ Pastas (6)                     |           |              |                | ^           |
|                 |                                                                                                    |                 |            |               |        | 40 | ) 🛄 Áres de Traba | dho                           |                                  |           |              |                |             |
|                 |                                                                                                    |                 |            |               |        |    | > 🔠 Documentos    |                               | Ares de                          | Trabalho  | /            |                |             |
|                 |                                                                                                    |                 |            |               |        |    | > 4 Downloads     |                               | -                                | 1         | 50           |                |             |
|                 |                                                                                                    |                 |            |               |        |    | > 📰 Imagens       |                               | Docum                            | entos     | <u>с т</u>   |                |             |
|                 |                                                                                                    |                 |            |               |        |    | > Musicas         | ~                             |                                  |           |              |                | ~           |
| 13              | Assinatura Digital                                                                                                    |                 |            |               |        |    | Nome              | Depoimento                    | mp4                              |           |              |                | ~           |
| 1.11            | Certificado Se                                                                                                    | al Conecta      |            |               |        |    | Tipe              | Arquivo MP4                   | (*.mp4)                          |           |              |                | ~           |
| 3° >            | <ul> <li>Certificado en</li> </ul>                                                                                                    | n Arquivo       |            |               | 10     |    |                   |                               |                                  | <b>co</b> | N            |                |             |
|                 | O Token/Smart(                                                                                                    | Card            |            |               | 5      |    | ∧ Ocultar pastas  |                               |                                  | 0~        | Salvar       | Cano           | :elar       |
| C               | Gerar CD/DVD                                                                                                    | D/\-hp          |            |               | 1      |    |                   |                               |                                  |           |              |                |             |
|                 |                                                                                                    |                 |            | 10.25 March 1 |        |    |                   |                               |                                  |           |              |                |             |
|                 | Gerar Arquivo Zi                                                                                                    | p               | Gerar Play | er HTML       |        |    |                   |                               |                                  |           |              |                |             |

- 1. Selecione o evento já gravado.
  - 2. Clique em publicar ou exportar.
  - 3. Marque a opção "Certificado em Arquivo".
  - 4. Busque nos diretórios o arquivo que será usado para certificar o conteúdo que

será publicado.

- 5. Selecione o certificado.
- 6. Clique em Abrir.
- 7. Clique em OK para publicar o conteúdo.

Para verificar a integridade do conteúdo, clique em -> SISTEMAS -> VALIDAR GRAVAÇÃO.

8. Busque nos diretórios o arquivo o qual deseja verificar a integridade. Caso o arquivo tenha uma assinatura digital aparecerá uma janela semelhante à janela abaixo.

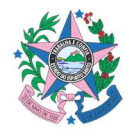

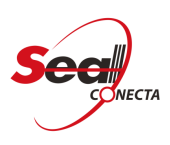

| Certificado                    |                          |                       |
|--------------------------------|--------------------------|-----------------------|
| Geral Detalhes Ca              | minho de Certificação    |                       |
| Informaç                       | ões sobre o Certificado  | D                     |
| Este certificado               | destina-se ao(s) segui   | inte(s) fim(ns):      |
| • Garante a i<br>• Todas as cr | dentidade de um computad | for remoto            |
| 10000 00 0                     |                          |                       |
|                                |                          |                       |
|                                |                          |                       |
| 82                             | 34 Mar 202               |                       |
| Emitido par                    | rlocalhost               |                       |
| Emitido po                     | riocalhost               |                       |
| cinicido por                   |                          |                       |
| Válido a pa                    | rtir de 15/04/2016 até   | 14/04/2021            |
|                                |                          |                       |
|                                |                          |                       |
|                                | Instalar Certificado     | Declaração do Emissor |
|                                |                          |                       |
|                                |                          |                       |
|                                |                          |                       |

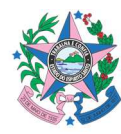

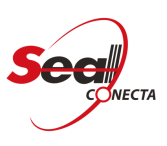

### 9. PUBLICAÇÃO DE EVENTOS

O status de publicação pode ser acompanhado no menu -> SISTEMAS -> PUBLICAÇÃO DE EVENTOS.

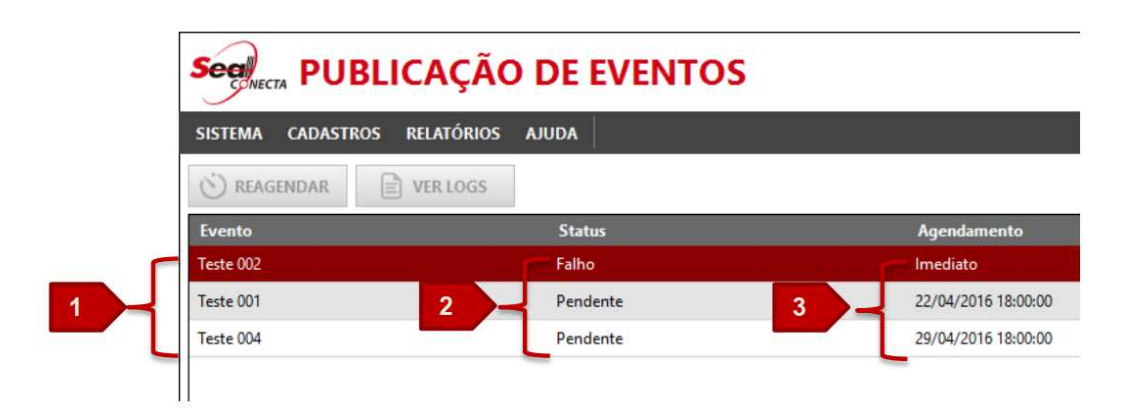

- 1. Lista dos eventos.
- 2. Status de publicação.
- **3.** Status de Agendamento.

## **10. RELATÓRIO DE AUDITÓRIA DE ACESSO**

Para emitir um relatório de auditória de aceso clique em **Relatórios >** Auditória de Acesso.

Informe a data Inicial e a data final para gerar o relatório.

| Auditoria de A | Acesso     |      | ×        |
|----------------|------------|------|----------|
| Data Inicial   | 26/09/2016 |      |          |
| Data Final     | 11/10/2016 |      |          |
|                |            |      |          |
|                |            |      |          |
|                |            | √ ок | X Cancel |
|                |            |      |          |

Após informar a data, clique no botão OK e salve o documento.

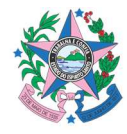

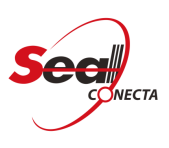

# **11. RELATÓRIO EVENTOS POR MÊS**

Para salvar um relatório mensal contendo as informações dos eventos clique em: **Relatórios > Eventos por Mês.** 

| Seal EV             | ENTOS        |                                                                                                    |                                                                                                    |                    |          |              |                |     |                   |                       | Administrador 🧐 |
|---------------------|--------------|----------------------------------------------------------------------------------------------------|----------------------------------------------------------------------------------------------------|--------------------|----------|--------------|----------------|-----|-------------------|-----------------------|-----------------|
| SISTEMA CADAST      | TROS RELATÓF | RIOS AJUDA                                                                                                    |                                                                                                    |                    |          |              |                |     |                   |                       |                 |
| + NOVO              | 🖋 EDITAR     | X EXCLUIR                                                                                                    | EXPORTAR                                                                                                    | GRAVAR             | ► EXIBIR | TRANSCREVER  | O PUBLICAR     |     | 13/3-12/5         |                       | 4               |
| Data/Hora N         | lome         | 🦋 Gerar R                                                                                                    | elatória: Eventos por                                                                                              | Més                |          |              |                | ×   | Status<br>Gravado | Publicação<br>Pública | Observações     |
| 12/04/2016 14:00 Te | este 002     | € →                                                                                                    | - 🛧 🔤 er Docu                                                                                                    | mentos → Seal Tele | com      | - O Pesquisi | r Seal Telecom | P   | Gravado           | Públice               | ·               |
| 12/04/2016 14:00 Te | este 001     | Organizat                                                                                                    | 👻 Nova pasta                                                                                                    |                    |          |              | 88 <b>•</b>    | 0   | Gravado           | Pública               |                 |
| 12/04/2016 14:00    | este 004     | <ul> <li>✓ st Acce</li> <li>✓ Ar</li> <li>Ø Cr</li> <li>Ø Do</li> <li>♥ Do</li> <li>♥ Im</li> <li>≥ Fh</li> <li>≥ Mu</li> <li>See</li> <li>Vic</li> </ul> | sso rápido<br>ra de Traba #<br>estive Clou #<br>cumentos #<br>wnloads #<br>agens #<br>isicas<br>al Telecom<br>leos | Release            |          |              |                |     | Gravado           | Pública               |                 |
|                     |              |                                                                                                    | Nome: Eventos                                                                                                    | por Més            |          |              |                | ~   |                   |                       |                 |
|                     |              | ∧ Ocultar                                                                                                    | pastas                                                                                                    | T EXCEL            |          | Sa           | var Cance      | lar |                   |                       |                 |

Escolha um diretório onde será salvo a planilha contendo as informações dos eventos.

# 12. RELATÓRIO POR PERÍODO/LOCAL.

Para ter acesso ao relatório por período/local clique em: Relatórios > Período/local

| Eventos por Pe | riodo/Local |      | ×        |
|----------------|-------------|------|----------|
| Data Inicial   | 26/09/2016  |      |          |
| Data Final     | 11/10/2016  |      |          |
| Orgão          |             |      |          |
|                | Vara        |      |          |
|                |             | √ ок | X Cancel |

Informe a data Inicial, data final e o órgão para gerar o relatório. Após setar os campos clique em **OK** para salvar o documento.

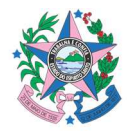

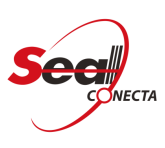

### 13. MÓDULO DE AJUDA.

#### 13.1. TÓPICOS DE AJUDA

Ao clicar no hiperlink (cor azul) dos tópicos da funcionalidade AJUDA, conforme print abaixo, direciona o usuário para as informações selecionadas.

|                                    | Administrador<br>Todos |
|------------------------------------|------------------------|
| SISTEMA CADASTROS RELATÓRIOS AJUDA |                        |
| TÓPICOS VOLTAR AVANÇAR             | Q Pesquisar            |
| SUMÁRIO:                           | Â                      |
| INSTALAÇÃO DO APLICATIVO:          |                        |
| INICIANDO O SEAL CONECTA LITE.     |                        |
| INTERFACE INICIAL DO SISTEMA:      |                        |
| MENU DO SISTEMA:                   |                        |
| CONFIGURAÇÕES DO SISTEMA           |                        |
| CONFIGURAÇÕES DE GRAVAÇÃO          |                        |
| INCLUIR FONTE DE VÍDEO.            |                        |
| EXCLUIR FONTE DE VÍDEO.            |                        |
| ALTERAR FONTE DE VÍDEO.            |                        |
| OVERLAYS DE VÍDEO.                 |                        |
| INSERIR OVERLAYS DE VÍDEO.         |                        |
| OVERLAY (TEXTO).                   |                        |
| OVERLAY (IMAGEM).                  | ~                      |

## **13.2. ASSISTENTE DE BACKUP**

Auxilia o usuário a realizar o backup.

| Sea EVENTOS                     |                                                                        |          |             |          |                    |           |         |              | - 🗗 ×<br>Administrador<br>Todos |
|---------------------------------|------------------------------------------------------------------------|----------|-------------|----------|--------------------|-----------|---------|--------------|---------------------------------|
| SISTEMA CADASTROS RELATÓRIOS AL | IUDA                                                                   |          |             |          |                    |           |         |              |                                 |
| 🕂 NOVO 🖋 EDITAR 🗶 EXCL          | TÓPICOS DE AJUDA<br>SUPORTE ONLINE                                     | > EXIBIR | TRANSCREVER | O PUBLIC | AR                 | 21/6      | 5-20/8  |              | 4                               |
| Data/Hora • Nome                | ASSISTENTE DE BACKUP<br>INFORMAÇÕES DO COMPUTADOR<br>ATUALIZAR SISTEMA |          | Orgão       | Status   | Duração Publicação | Exportar. | Purgado | Trans. Auto. | Observações                     |
|                                 | SOBRE                                                                  |          |             |          |                    |           |         |              |                                 |
|                                 |                                                                        |          |             |          |                    |           |         |              |                                 |
|                                 |                                                                        |          |             |          |                    |           |         |              |                                 |
|                                 |                                                                        |          |             |          |                    |           |         |              |                                 |
|                                 |                                                                        |          |             |          |                    |           |         |              |                                 |
|                                 |                                                                        |          |             |          |                    |           |         |              |                                 |
|                                 |                                                                        |          |             |          |                    |           |         |              |                                 |
|                                 |                                                                        |          |             |          |                    |           |         |              |                                 |
|                                 |                                                                        |          |             |          |                    |           |         |              |                                 |
|                                 |                                                                        |          |             |          |                    |           |         |              |                                 |
|                                 |                                                                        |          |             |          |                    |           |         |              |                                 |
|                                 |                                                                        |          |             |          |                    |           |         |              |                                 |
|                                 |                                                                        |          |             |          |                    |           |         |              |                                 |
|                                 |                                                                        |          |             |          |                    |           |         |              |                                 |
|                                 |                                                                        |          |             |          |                    |           |         |              |                                 |

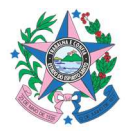

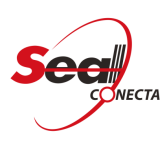

O usuário ao optar pelo botão "SIM" abaixo, o sistema encerra e a aplicação disponibilizará duas abas com as opções de CRIAR BACKUP ou RESTAURAR BACKUP.

| Sea EVENTO          | S              |          |           |                            |                                 |             |         |            |           |         |              | – 🗗 🗙<br>Administrador<br>Todos |
|---------------------|----------------|----------|-----------|----------------------------|---------------------------------|-------------|---------|------------|-----------|---------|--------------|---------------------------------|
| SISTEMA CADASTROS R | ELATÓRIOS AJUE | AC       |           |                            |                                 |             |         |            |           |         |              |                                 |
| + NOVO 🖋 EDITAR     | X EXCLUIR      | EXPORTAR | GRAVAR    | EXIBIR                     | TRANSCREVER                     | O PUBLICA   | R       |            | 21/6      | -20/8   |              | \$                              |
| Data/Hora 🔻 Nome    |                |          |           |                            | Orgão                           | Status      | Duração | Publicação | Exportar. | Purgado | Trans. Auto. | Observações                     |
|                     |                |          | Sog ASSIS | TENTE DE<br>A aplicação se | BACKUP<br>erá encerrada, deseja | continuar?  |         |            |           |         |              |                                 |
|                     |                |          |           | 🗸 S                        | IIM 🗙                           | <u>N</u> ÃO |         |            |           |         |              |                                 |
|                     |                |          |           |                            |                                 |             |         |            |           |         |              |                                 |
|                     |                |          |           |                            |                                 |             |         |            |           |         |              |                                 |

### 13.2.1. CRIAR UM BACKUP

Caso deseje <u>sair</u> da funcionalidade Assistente de Backup, conforme print abaixo, clicar em X.

| See ASS      | SISTENTE DE BACKUP                      | × |  |  |  |  |
|--------------|-----------------------------------------|---|--|--|--|--|
| Criar Backup | Restaurar Backup                        |   |  |  |  |  |
| Origem:      | C:\ProgramData\SealTelecom\ConectaLite  |   |  |  |  |  |
| Destino:     | c:\SealConectaLiteBackup                |   |  |  |  |  |
| Tamanho:     | Tamanho: 39.310.241 bytes (51 arquivos) |   |  |  |  |  |
|              |                                         |   |  |  |  |  |
|              | INICIAR BACKUP                          |   |  |  |  |  |

Caso contrário, ao escolher a aba Criar Backup e clicar no botão INICIAR BACKUP, o mesmo irá iniciar e copiar para a pasta de destino especificada, conforme os prints abaixo.

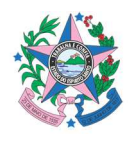

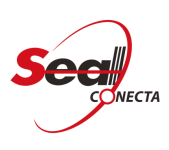

| See ASS      | SISTENTE DE BACKUP                     |  | × |  |  |  |
|--------------|----------------------------------------|--|---|--|--|--|
| Criar Backup | Restaurar Backup                       |  | _ |  |  |  |
| Origem:      | C:\ProgramData\SealTelecom\ConectaLite |  |   |  |  |  |
| Destino:     | C:\SealConectaLiteBackup .             |  |   |  |  |  |
| Tamanho:     | manho: 39.310.241 bytes (51 arquivos)  |  |   |  |  |  |
|              |                                        |  |   |  |  |  |
|              | INICIAR BACKUP                         |  |   |  |  |  |

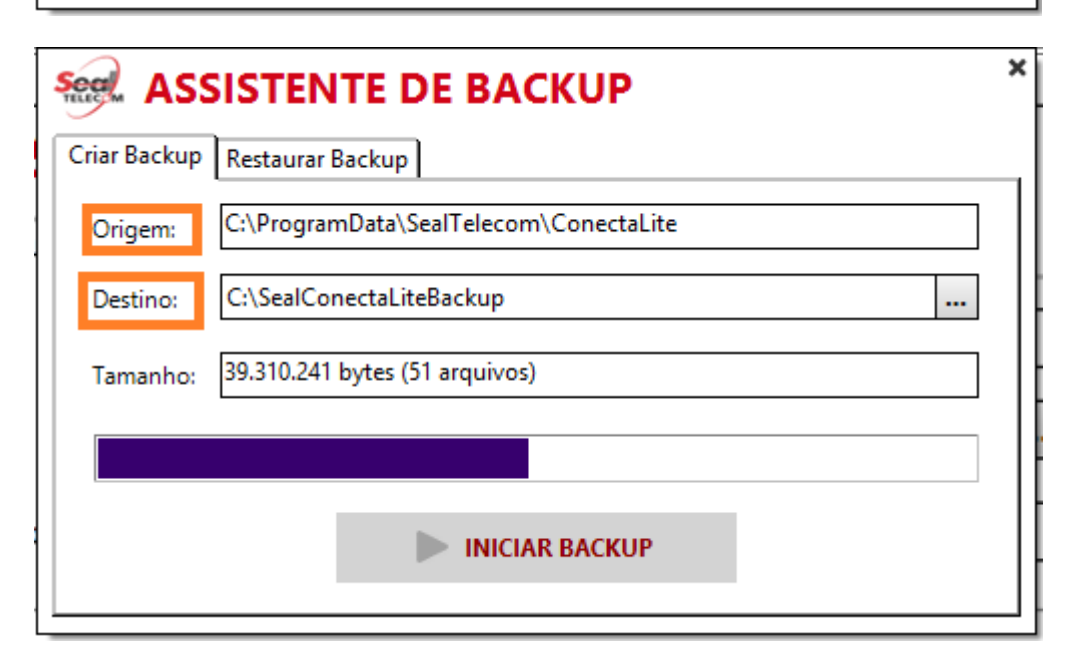

| See ASSISTENTE DE BACKUP |                              |  |  |  |  |  |
|--------------------------|------------------------------|--|--|--|--|--|
| i                        | Backup realizado com sucesso |  |  |  |  |  |
|                          | <mark>√</mark> <u>о</u> к    |  |  |  |  |  |

Nota: Segue o print abaixo, com exemplo do backup realizado na pasta de destino especificada.

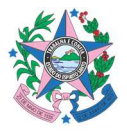

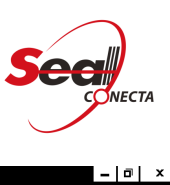

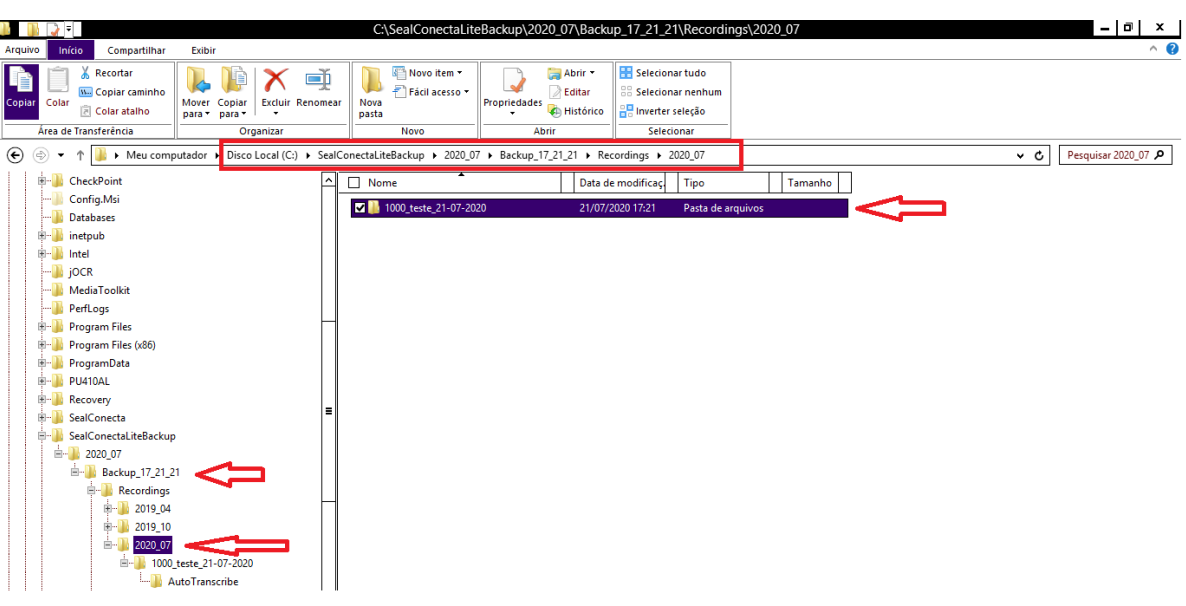

### 13.2.2. RESTAURAR UM BACKUP

Ao escolher a aba Restaurar Backup e clicar no botão INICIAR RESTAURAÇÃO, o mesmo irá iniciar e restaurar para a pasta de origem especificada, conforme os prints abaixo.

| See ASS             | See ASSISTENTE DE BACKUP                         |   |  |  |  |  |  |
|---------------------|--------------------------------------------------|---|--|--|--|--|--|
| Criar Backup        | Restaurar Backup                                 | _ |  |  |  |  |  |
| Destino:            | C:\ProgramData\SealTelecom\ConectaLite           |   |  |  |  |  |  |
| Origem:             | C:\SealConectaLiteBackup\2020_07\Backup_17_21_21 |   |  |  |  |  |  |
| Tamanho:            | 39.310.241 bytes (51 arquivos)                   |   |  |  |  |  |  |
|                     |                                                  |   |  |  |  |  |  |
| INICIAR RESTAURAÇÃO |                                                  |   |  |  |  |  |  |

A aplicação irá disponibilizar a mensagem no print abaixo e <u>caso afirmativo</u>, irá restaurar o backup para a pasta de destino e <u>com o backup especificado</u>.

Nota: Lembrando que após realizar este procedimento os arquivos serão substituídos, sendo esta operação irreversível.

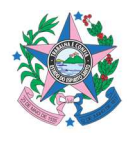

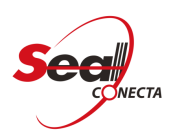

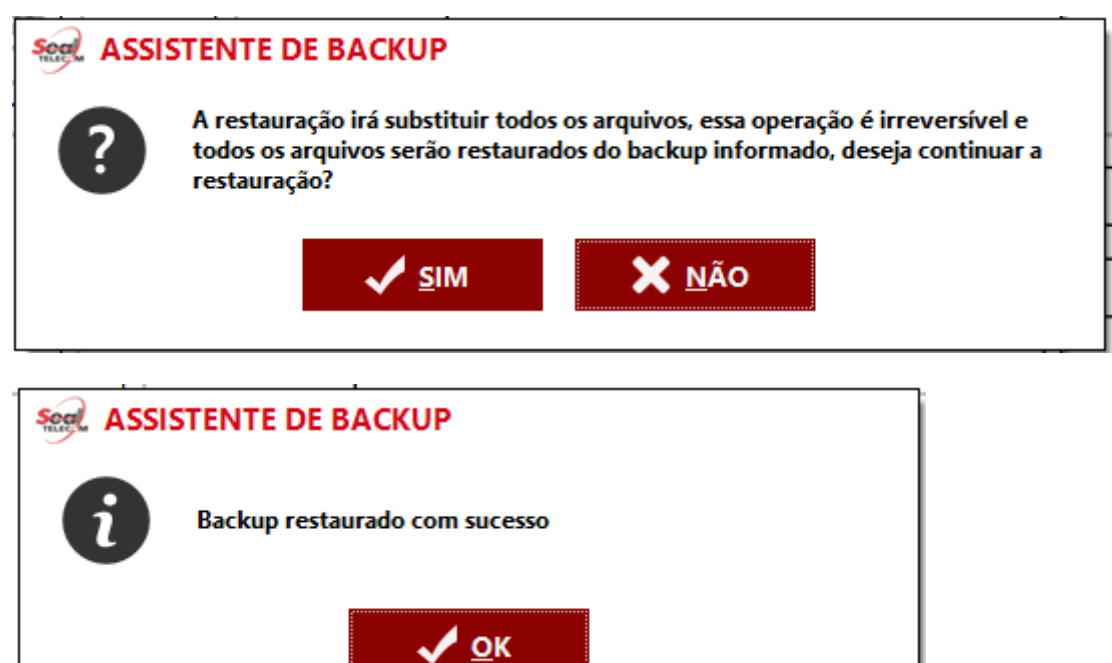

# **13.3. INFORMAÇÕES DO COMPUTADOR**

Informa todas as informações de hardware e software que estão no computador, conforme prints abaixo.

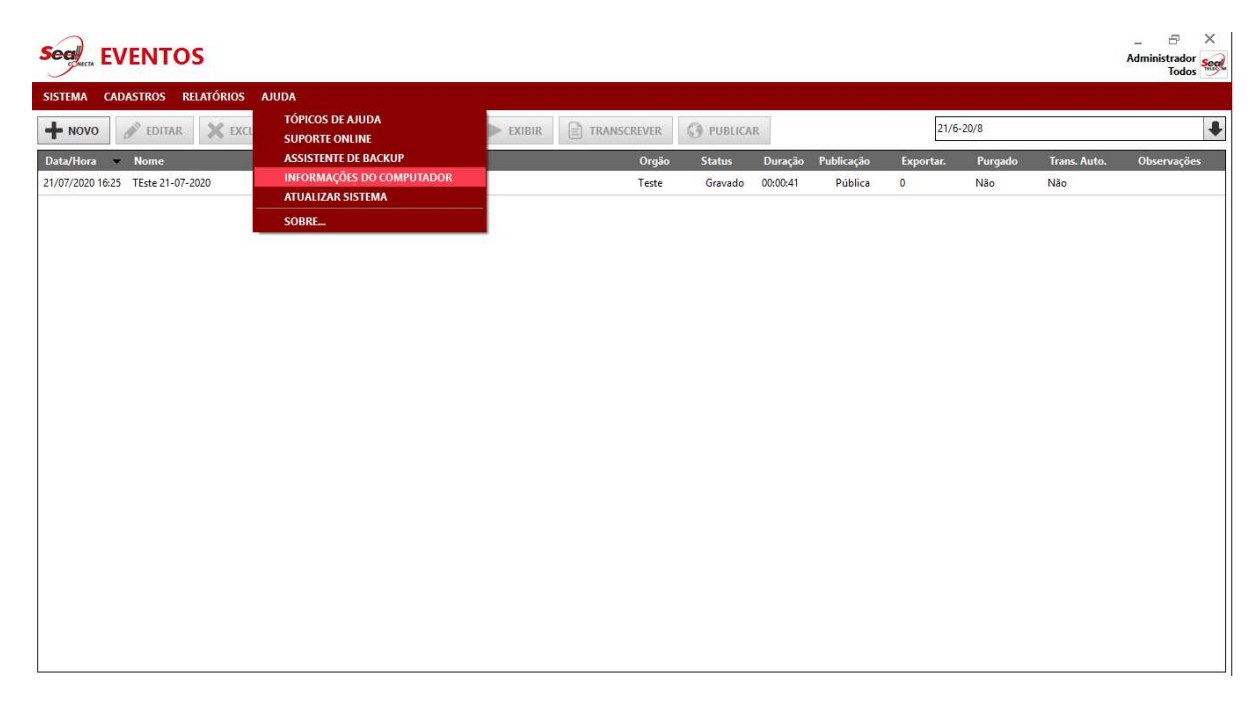

|                                    |                     |                                          | Seal                             |
|------------------------------------|---------------------|------------------------------------------|----------------------------------|
|                                    |                     |                                          | _ & ×<br>Administrador           |
| SISTEMA CADASTROS RELATÓRIOS AJUDA |                     |                                          |                                  |
|                                    | 🦗 INFORMAÇÕES DO C  | OMPUTADOR                                | C™ × 20/8                        |
| T NOVO                             | LICENÇA             |                                          |                                  |
| Data/Hora 👻 Nome                   | Cliente:            | SealTelecom                              | Purgado Trans. Auto. Observações |
| 21/07/2020 16:25 TEste 21-07-2020  | Produto:            | ConectaLite                              | Não Não                          |
|                                    | Número Serial:      | Y75B7-S0X5H-M7DUX                        |                                  |
|                                    | Data de Validade:   | 01/01/2016 até 31/12/2199                |                                  |
|                                    | Módulos:            | WebUpdate                                |                                  |
|                                    | Data de Ativação:   | 20/07/2020 13:00:26                      |                                  |
|                                    | Versão:             | 1.5.2107.19812                           |                                  |
|                                    | COMPUTADOR          |                                          |                                  |
|                                    | Nome do Computador: | DESENSOFTWARE1                           |                                  |
|                                    | ld da Maquina:      | eb6hbDlhcv                               |                                  |
|                                    | Sist. Oper.:        | Windows 8.1 Pro de 64 bits - Build 9600  |                                  |
|                                    | Usuário:            | elizabeth                                |                                  |
|                                    | PROCESSADOR         |                                          |                                  |
|                                    | Modelo CPU:         | Intel(R) Core(TM) i5-4200U CPU @ 1,60GHz |                                  |
|                                    | Processadores:      | 1                                        |                                  |
|                                    | Núcleos Físicos:    | 2                                        |                                  |
|                                    | Núcleos Lógicos:    | 4                                        |                                  |
|                                    | MEMÓRIA             |                                          |                                  |
|                                    | Memória Total:      | 5.0 CP                                   |                                  |
|                                    | Memória em Uso:     | 3,9 GB                                   | $\sim$                           |
|                                    |                     |                                          |                                  |

\* fecha a funcionalidade Informações do Computador.

ao clicar nessa opção, o usuário poderá ter uma cópia de todas as informações do computador, conforme prints abaixo.

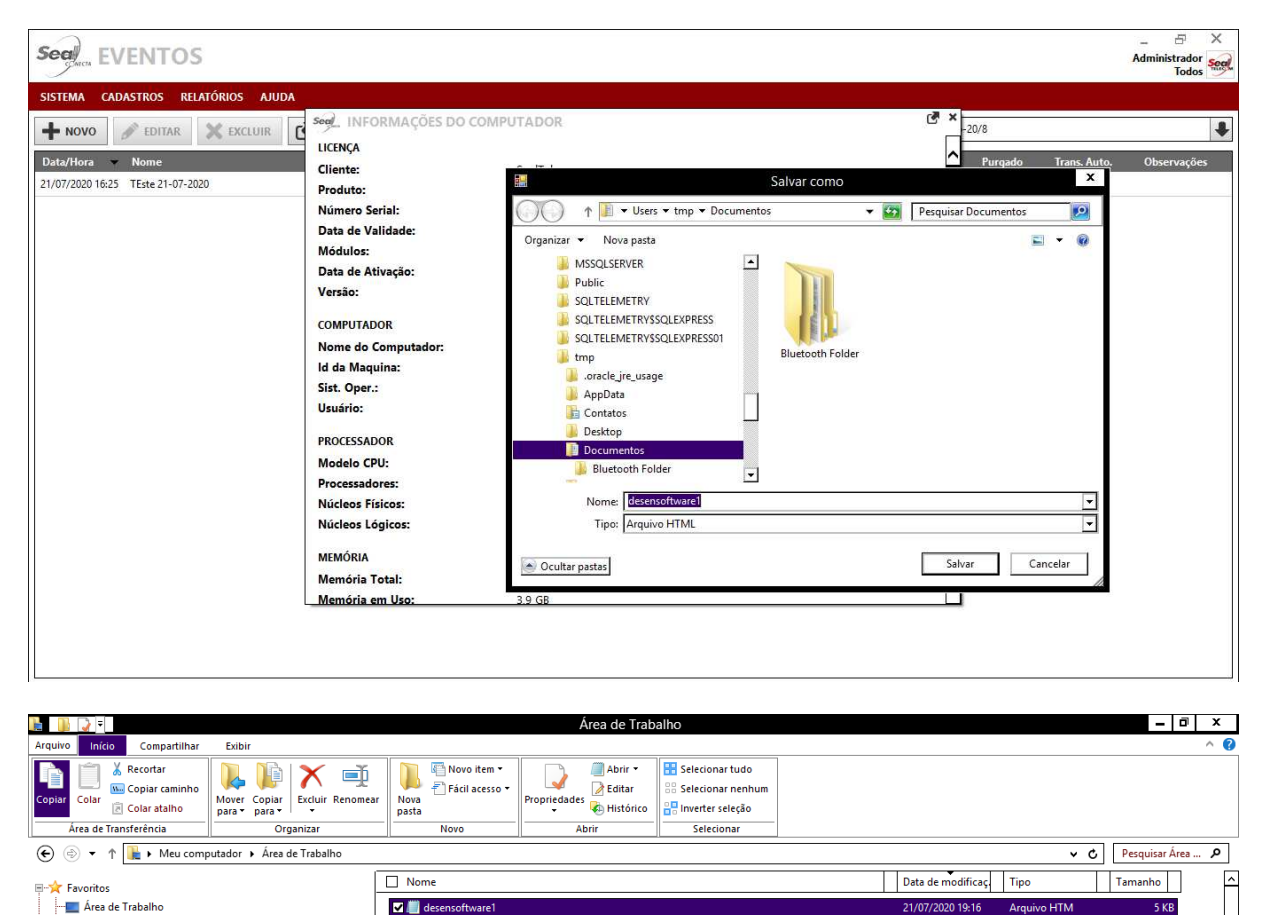

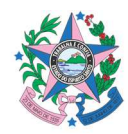

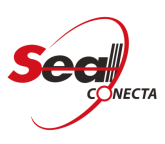

| E 🐤 O 🕻 · 🛛                | j -                                                                                                    | desensoftware1 - Word                                                  | Ferramentas de Tabela                                         | Entrar            | E – D                                           | ×        |
|----------------------------|----------------------------------------------------------------------------------------------------|------------------------------------------------------------------------|---------------------------------------------------------------|-------------------|-------------------------------------------------|----------|
| Arquivo Página Inicial     | Inserir Design Layout Referêr                                                                                            | cias Correspondências Revisão Exibir                                   | Ajuda Design Layout Q Diga-me o que v                         | você deseja fazer | ₽ Compa                                         | artilhar |
| Colar<br>V Pincel de Forma | Segoe UI $\checkmark$ 9 $\checkmark$ A <sup>*</sup> ,<br>tação N I <u>S</u> $\sim$ abe x, x <sup>2</sup> $\land$ $\land$ | ヾ  Aa -   參 │ ⊟ - ⊟ - ≒ -   垂 垂   鉛<br>× - ▲ - │ ■ = = =   ほ -   塗 - ⊞ | AaBbCcI AaBbCcI AaBbCc AaBb<br>Normal Sem Esp Titulo 1 Titulo | CCE AaB AaBbCCE   | P Localizar →<br>abc Substituir<br>Selecionar → |          |
| Área de Transferência      | r⊒ Fonte                                                                                                    | تي Parágrafo                                                           | r⊊ Estilos                                                    | 5                 | Editando                                        | ~        |
|                            | LICENçA                                                                                                    |                                                                        |                                                               |                   |                                                 | -        |
|                            | Cliente:                                                                                                    | SealTelecom                                                            |                                                               |                   | 1                                               |          |
|                            | Produto:                                                                                                    | ConectaLite                                                            |                                                               |                   | 1                                               |          |

# 13.4. ATUALIZAR SISTEMA

O usuário tem a possibilidade de atualizar o sistema. Essa opção é mais indicada para os Encoder's, pois os mesmos são atualizados manualmente.

|                                                     |                                                                                 |        |        |                |                   |                     |                       |                |                |                     | Administrador<br>Todos |
|-----------------------------------------------------|---------------------------------------------------------------------------------|--------|--------|----------------|-------------------|---------------------|-----------------------|----------------|----------------|---------------------|------------------------|
| SISTEMA CADASTROS RELATÓRIOS                        | AJUDA<br>TÓPICOS DE AJUDA<br>SUPORTE ONLINE                                     | EXIBIR | TRANSC | REVER          | O PUBLICA         | AR                  |                       | 21/6           | 5-20/8         |                     | ŧ                      |
| Data/Hora Nome<br>21/07/2020 16:25 TEste 21-07-2020 | ASSISTENTE DE BACKUP<br>INFORMAÇÕES DO COMPUTADOR<br>ATUALIZAR SISTEMA<br>SOBRE |        |        | Orgão<br>Teste | Status<br>Gravado | Duração<br>00:00:41 | Publicação<br>Pública | Exportar.<br>0 | Purgado<br>Não | Trans. Auto.<br>Não | Observações            |
|                                                     |                                                                                 |        |        |                |                   |                     |                       |                |                |                     |                        |
|                                                     |                                                                                 |        |        |                |                   |                     |                       |                |                |                     |                        |
|                                                     |                                                                                 |        |        |                |                   |                     |                       |                |                |                     |                        |
|                                                     |                                                                                 |        |        |                |                   |                     |                       |                |                |                     |                        |
|                                                     |                                                                                 |        |        |                |                   |                     |                       |                |                |                     |                        |

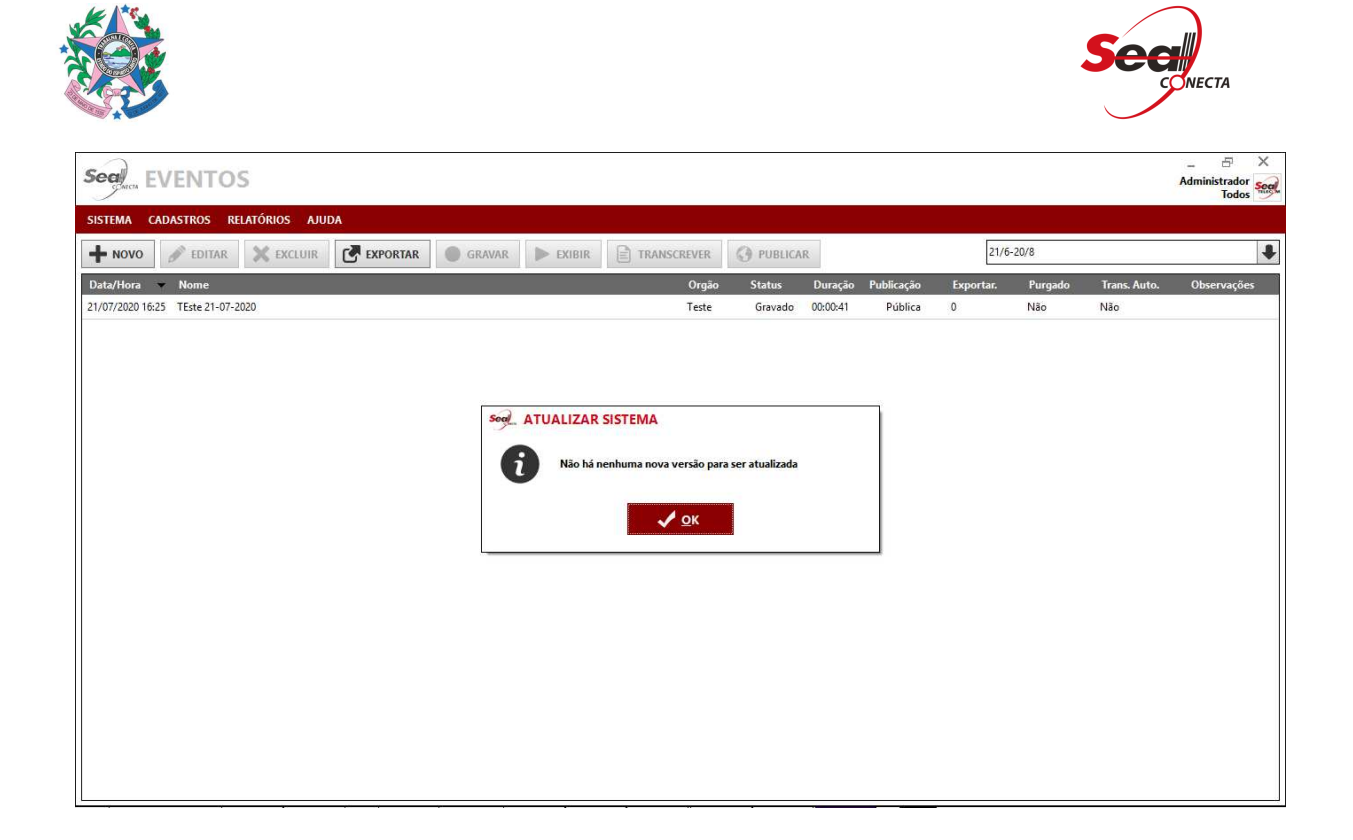

# **13.5. SOBRE O SEAL CONECTA LITE**

O usuário tem as informações sobre a versão e licença do sistema e também o email para suporte a aplicação.

| See EVENTOS                                         |                                                                                  |          |                |                   |                                    |                       |                             |                |                     | _ & ×<br>Administrador<br>Todos |
|-----------------------------------------------------|----------------------------------------------------------------------------------|----------|----------------|-------------------|------------------------------------|-----------------------|-----------------------------|----------------|---------------------|---------------------------------|
| SISTEMA CADASTROS RELATÓRIOS A                      | JUDA<br>TÓPICOS DE AJUDA<br>SUPORTE ONLINE                                       | ► EXIBIR | TRANSCREVER    |                   | AR                                 |                       | 21/6                        | 5-20/8         |                     | ŧ                               |
| Data/Hora Vome<br>21/07/2020 16:25 TEste 21-07-2020 | ASSISTENTE DE BACKUP<br>INFORMAÇÕES DO COMPUTADOR<br>ATUALIZAR SISTEMA<br>SOBRE_ |          | Orgão<br>Teste | Status<br>Gravado | Duração<br>00:00: <mark>4</mark> 1 | Publicação<br>Pública | Exportar.<br><mark>0</mark> | Purgado<br>Não | Trans. Auto.<br>Não | Observações                     |
| -                                                   |                                                                                  |          |                |                   |                                    |                       |                             |                |                     |                                 |
|                                                     |                                                                                  |          |                |                   |                                    |                       |                             |                |                     |                                 |
|                                                     |                                                                                  |          |                |                   |                                    |                       |                             |                |                     |                                 |
|                                                     |                                                                                  |          |                |                   |                                    |                       |                             |                |                     |                                 |
|                                                     |                                                                                  |          |                |                   |                                    |                       |                             |                |                     |                                 |
|                                                     |                                                                                  |          |                |                   |                                    |                       | -                           |                |                     |                                 |

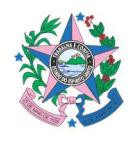

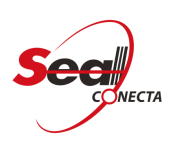

| Seal EVENTOS                                                                                                    |                                                                                                    |                                                                                                    |      |                |                     | _ 🗗 🗙<br>Administrador<br>Todos |
|----------------------------------------------------------------------------------------------------|----------------------------------------------------------------------------------------------------|----------------------------------------------------------------------------------------------------|------|----------------|---------------------|---------------------------------|
| SISTEMA CADASTROS RELATÓRIOS AJUDA                                                                                                    |                                                                                                    |                                                                                                    |      |                |                     |                                 |
| + NOVO 🖋 EDITAR 🗙 EXCLUIR 💽 EXPORTAR 💿 GRAVAR                                                                                                    | EXIBIR TRANSCREVER                                                                                                    | O PUBLICAR                                                                                                    | 21/6 | 5-20/8         |                     | +                               |
| AVYO     COTTAR     CAULUR     CAUCUUR     CAUCUUR     CAUCUUR     CAUCUUR     CAUCUUR     CAUCUUR     COTTAR     COTTAR     CO | EXIBIR<br>Org30<br>D SEAL CONECTA<br>D SEAL CONECTA<br>D SEAL CONECTA<br>CONECTA<br>LICENTRO<br>D CONECTA<br>LICENTRO<br>D CONECTA<br>LICENTRO<br>D CONECTA<br>LICENTRO<br>D CONECTA<br>LICENTRO<br>D CONECTA<br>D CONECTA | Status       Duração       Publicação         Status       Duração       Publicação         Contração         Victor         Victor <t< th=""><th>0</th><th>Purgado<br/>Não</th><th>Trans, Auto.<br/>Não</th><th>Observações</th></t<> | 0    | Purgado<br>Não | Trans, Auto.<br>Não | Observações                     |